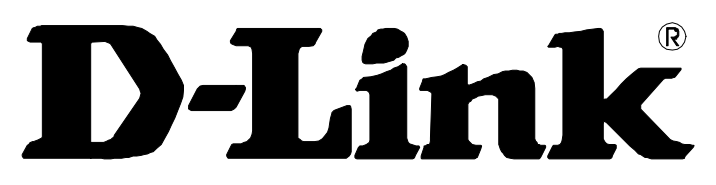

# **Building Networks For People**

# DIR-100 Ethernet Broadband Router User Manual

# CONTENTS

| About This User's Guide                  | iii                                    |
|------------------------------------------|----------------------------------------|
| Before You Start                         |                                        |
| Installation Notes                       | iv                                     |
| Installation Information                 | ······································ |
|                                          |                                        |
| INTRODUCTION                             | 1                                      |
| Router Description and Operation         |                                        |
| Router Features                          |                                        |
| Front Panel                              |                                        |
| Rear Panel                               |                                        |
| CONNECTING THE ROUTER                    |                                        |
| Connect Router to Ethernet LAN           |                                        |
| Power On Router                          |                                        |
| Reset                                    |                                        |
|                                          |                                        |
| Configuring IP Settings on Your Computer |                                        |
| Accessing the Configuration Manager      |                                        |
| Login                                    |                                        |
| Web Manager                              |                                        |
| Internet Setup                           |                                        |
| Internet Connection Setup Wizard         |                                        |
| Manual Internet Connection               |                                        |
| Dynamic IP Address                       |                                        |
| Static IP Address                        |                                        |
| PPPoE                                    |                                        |
| PPPoE (Russia)                           |                                        |
| PPTP                                     |                                        |
| PPTP (Russia)                            |                                        |
| L2TP                                     |                                        |
| BigPond (Australia)                      |                                        |
| LAN Setup                                |                                        |
| Time and Date                            |                                        |
| Parental Control                         |                                        |
| Advanced                                 |                                        |
| Port Forwarding                          |                                        |
| Application Rules                        |                                        |
| Access Control                           |                                        |
| MAC Filters                              |                                        |
| Firewall & DMZ                           |                                        |
| DMZ Host                                 |                                        |
| Advanced Network                         |                                        |
| Kouting                                  |                                        |
| Maintenance                              |                                        |
| Device Administration                    |                                        |
| Save And Restore                         |                                        |
| Firmware Update                          |                                        |
| Dynamic DNS                              |                                        |

| System Check                             | 50 |      |
|------------------------------------------|----|------|
| Schedules                                |    |      |
| Log Setting                              | 52 |      |
| Status                                   |    | . 53 |
| Device Information                       | 53 |      |
| Log                                      |    |      |
| Statistics                               | 55 |      |
| Active Session                           |    |      |
| TECHNICAL SPECIFICATIONS                 |    | . 56 |
|                                          |    |      |
| CONFIGURING IP SETTINGS ON YOUR COMPUTER |    | . 57 |

# About This User's Guide

This user's guide provides instructions on how to install the DIR-100 Ethernet Broadband Router and use it to connect a computer or Ethernet LAN to the Internet.

# **Before You Start**

Please read and make sure you understand all the prerequisites for proper installation of your new Router. Have all the necessary information and equipment on hand before beginning the installation.

#### Overview

The procedure to install the Router can be described in general terms in the following steps:

- 1. Gather information and equipment needed to install the device. Before you begin the actual installation make sure you have all the necessary information and equipment.
- 2. Install the hardware, that is, connect the cables to the device and connect the power adapter.
- 3. Check the IP settings on your computer and change them if necessary so the computer can access the web-based software built into the Router.
- 4. Use the web-based management software to configure the device to suit the requirements of your ISP account.

#### **Packing List**

Open the shipping carton and carefully remove all items. In addition to this Manual, ascertain that you have:

- DIR-100 Ethernet Broadband Router
- Power Adapter
- Ethernet Cable
- Quick Installation Guide
- Manual on CD

If any of the above items are missing, please contact your reseller.

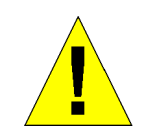

CAUTION: The Router must be used with the power adapter included with the device.

# **Installation Notes**

In order to establish a connection to the Internet it will be necessary to provide information to the Router that will be stored in its memory. For some users, only their account information (User Name and Password) is required. For others, various parameters that control and define the Internet connection will be required.

#### **Internet Connection**

The DIR-100is intended for use with a broadband device such as an ADSL, DSL or cable (CATV) modem. The physical connection to the Internet must first be established through a broadband device, typically this should be set up as an invisible bridge.

#### **Operating Systems**

The DIR-100uses an HTML-based web interface for setup and management. The web configuration manager may be accessed using any operating system capable of running web browser software, including Windows 98 SE, Windows ME, Windows 2000, and Windows XP.

#### Web Browser

Any common web browser can be used to configure the Router using the web configuration management software. The program is designed to work best with more recently released browsers such as Opera, Microsoft Internet Explorer® version 5.0, Netscape Navigator® version 4.7, or later versions. The web browser must have JavaScript enabled. JavaScript is enabled by default on many browsers. Make sure JavaScript has not been disabled by other software (such as virus protection or web user security packages) that may be running on your computer.

#### Ethernet Port (NIC Adapter)

Any computer that uses the Router must be able to connect to it through the Ethernet port on the Router. This connection is an Ethernet connection and therefore requires that your computer be equipped with an Ethernet port as well. Most notebook computers are now sold with an Ethernet port already installed. Likewise, most fully assembled desktop computers come with an Ethernet NIC adapter as standard equipment. If your computer does not have an Ethernet port, you must install an Ethernet NIC adapter before you can use the Router. If you must install an adapter, follow the installation instructions that come with the Ethernet NIC adapter.

# Installation Information

Print this page and record the listed information here in case you have to re-configure your WAN connection in the future or reset the device configuration settings.

| nformation you will need from your Internet service provider: |                                                                                                    |                           |  |
|---------------------------------------------------------------|----------------------------------------------------------------------------------------------------|---------------------------|--|
| Username (PPPoE connections)                                  | This is the Username that is used to log on to your Internet service provider's network. It is commonly in the form – user@isp.com.                                                                                                    | Record your info here.    |  |
| Password (PPPoE connections)                                  | This is the Password that is used, in conjunction with the Username above, to log on to your Internet provider's network.                                                                                                    |                           |  |
| Internet Connection Type                                      | This is the method that your ISP uses to send<br>and receive data between the Internet and your<br>computer.                                                                                                    |                           |  |
| Information you will need ab                                  | out your DIR-100 Ethernet Broadband Rout                                                                                                    | ter:                      |  |
| Username                                                      | This is the Username you will be prompted to<br>enter when you access the DIR-100<br>configuration screens using a Web browser.<br>The default Username is admin.                                                                                                    | Record your<br>info here. |  |
| Password                                                      | This is the Password you will be prompted to<br>enter when you access the DIR-100's<br>configuration windows using a Web browser.<br>There is no initial Password.                                                                                                    |                           |  |
| LAN IP address of the DIR-100                                 | This is the IP address you will enter into the<br>Address field of your Web browser to access<br>the DIR-100's configuration windows using a<br>Web Browser. The default IP address is<br>192.168.0.1.                                                                                                    |                           |  |
| LAN Subnet Mask of the DIR-100                                | This is the subnet mask used by the DIR-100,<br>and will be used throughout your LAN. The<br>default subnet mask is 255.255.255.0.                                                                                                    |                           |  |
| Information you will need ab                                  | rmation you will need about your LAN or computer:                                                                                                    |                           |  |
| DHCP Client status                                            | Your DIR-100 Broadband Router is configured,<br>by default, to be a DHCP server. This means<br>that it can assign an IP address, subnet mask,<br>and a default gateway address to computers<br>on your LAN. The range of IP addresses the<br>DIR-100 will assign are from 192.168.0.100 to<br>192.168.0.199. Your computer (or computers)<br>needs to be configured to Obtain an IP address<br>automatically (that is, they need to be<br>configured as DHCP clients.) | Record your<br>info here. |  |

# 1

# Introduction

This section provides a brief description of the Router, its associated technologies and a list of Router features.

# **Router Description and Operation**

The D-Link DIR-100 Ethernet Broadband Router is designed to provide connectivity for your private Ethernet LAN plus one USB connected printer, to share an Internet connection via a broadband technology. The broadband connection may be in any common form including DSL or cable modems.

The Router is easy to install and use and take just a few minutes to set up. . The D-Link DIR-100 also incorporates many advanced features, typically found in more expensive routers. After completing the steps outlined in the **Quick Installation Guide** (included in your package) you will have the ability to share a single Internet connection as well as sharing information and resources such as files and printers.

The DIR-100 is compatible with most popular operating systems, including Macintosh, Linux and Windows, and can be integrated into an existing network.

# **Router Features**

The D-Link DIR-100 Broadband Router provides the following features:

- **Broadband Modem and IP Sharing** Connects multiple computers to a Broadband (Cable or DSL) modem to share the Internet connection.
- Ethernet Switch Allows you to quickly and easily share an Internet connection with multiple computers and devices.
- Advanced Firewall, MAC Filtering, and WebSite Filtering Features The Web-based user interface displays a number of advanced network management features including:
- Web-Based Management DIR-100 is configurable through any network computer's web browser using Netscape or Internet Explorer.
- **Port Forwarding Supported** Enables you to expose WWW, FTP and other services on your LAN to be accessible to Internet users.
- **Special Application Supported** Special applications requiring multiple connections, like Internet gaming, video conferencing, Internet telephony and so on. The DIR-100 can sense the application type and open a multi-port tunnel for it.
- **DMZ Host Supported** Allows a networked computer to be fully exposed to the Internet. This function is used when the Special Application feature is insufficient to allow an application to function correctly.

# **Front Panel**

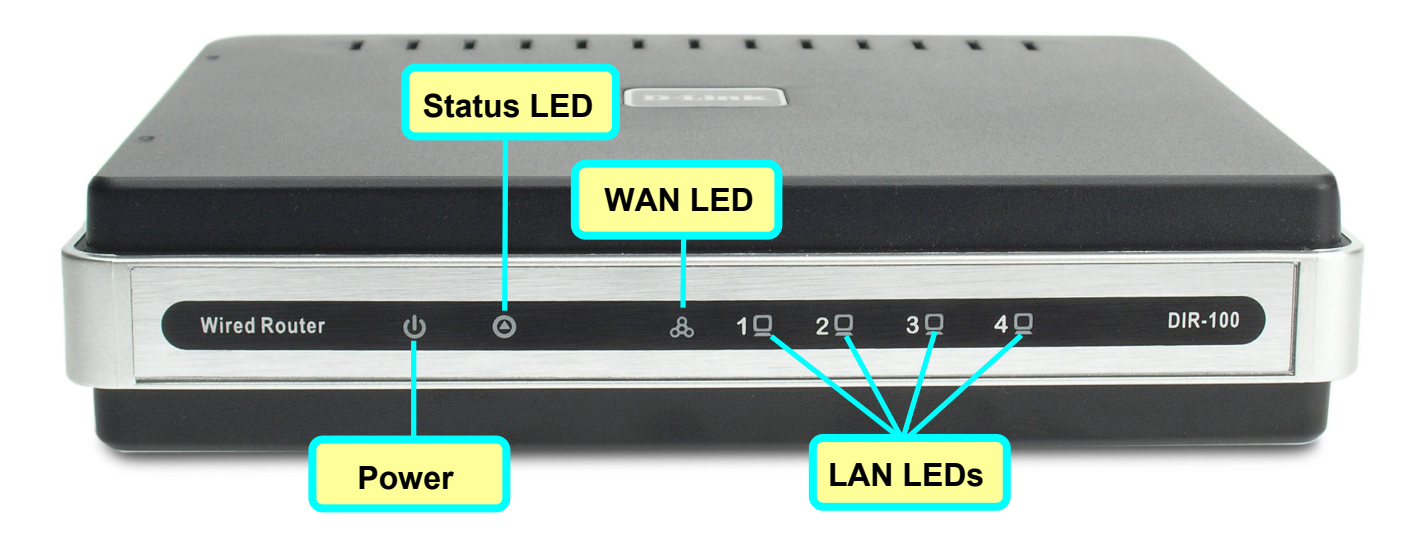

Place the Router in a location that permits an easy view of the LED indicators on the front panel.

The LED indicators on the front panel include the Power, Status, WAN, and LAN for the Ethernet ports.

| Power  | Steady green light indicates the unit is powered on.                                                                                                    |
|--------|----------------------------------------------------------------------------------------------------|
| Status | This lights steady green when the device is first powered on, then<br>blinks green when the system status is normal, that is, when the<br>device is functioning properly. A prolonged steady green light<br>indicates a problem. |
| WAN    | Lights steady green when the WAN (Internet) connection is established and blinks green when there is activity on the WAN port.                                                                                                   |
| LAN    | Lights steady green when the LAN (Ethernet) connection is established and blinks green when there is activity on the corresponding LAN port.                                                                                     |

# **Rear Panel**

Connect the power adapter cord and network cables on the rear panel. The reset button is also located on the back of the device.

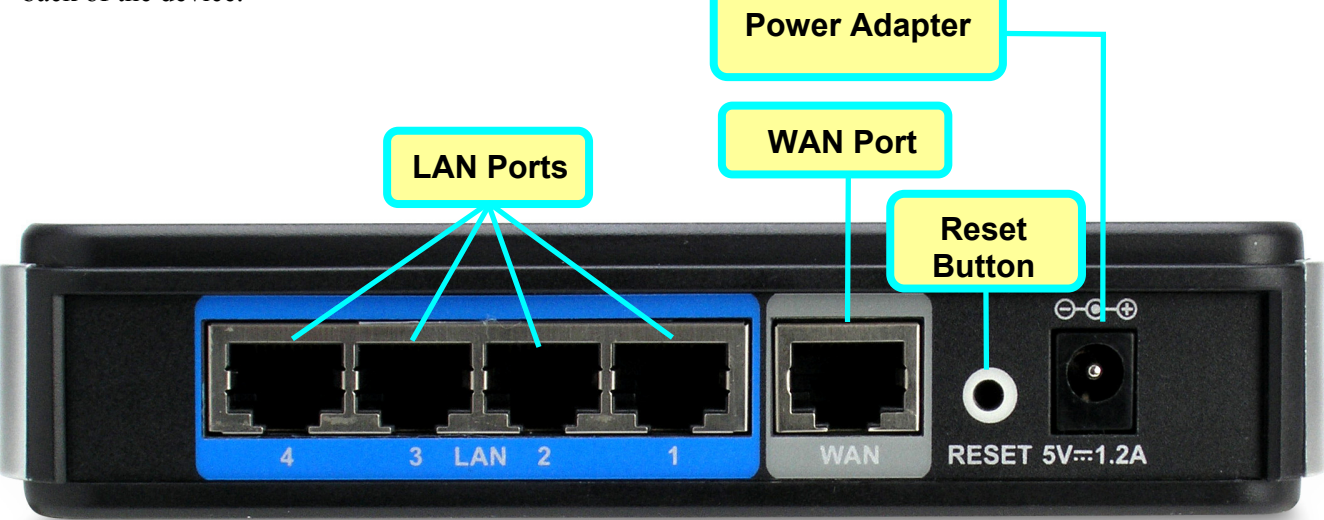

| LAN Ports (1 – 4) | Connect to Ethernet devices or computers.                                                                   |
|-------------------|----------------------------------------------------------------------------------------------------|
|                   | Connect to broadband device such as an ADSL or cbale modem.                                                 |
| Power Adapter     | Insert power adapter into recepticle and plug into a suitable power source.                                 |
| Reset Button      | Use this to reset the device to default settings including IP settings and administator access information. |

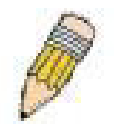

**Note**: All ports (LAN and WAN) are Auto-MDIX. All ports also automatically connect with straight-through or crossover CAT5 or better Ethernet cable.

# 2

# **Connecting the Router**

The Router provides the connection between two networks, a private Ethernet LAN and the public Internet (WAN). Choose a location for the Router where Ethernet devices can be connected to the LAN ports and the WAN port can be connected to the cable modem or DSL modem that provides the broadband Internet connection.

The Router, and all electrical devices should be protected from dust, water, moisture and heat. Make sure network cables, power adapters and power cords are placed safely out of the way so they do not create a tripping hazard. As with any electrical appliance, observe common sense safety procedures.

Place the Router on a shelf, desktop, or other stable platform. Ideally you should be able to view the LED indicators on the front panel.

# **Connect Router to Ethernet LAN**

The Router can be connected to computers or other Ethernet devices using the four Ethernet LAN ports on the rear panel. Any connection to an Ethernet concentrating device such as a switch or hub must operate at a speed of 10/100 Mbps only. When connecting the Router to any Ethernet device capable of operating at speeds between 10~100Mbps, be sure that the device has auto-negotiation (NWay) enabled for the connecting port. Use standard CAT5 or better Ethernet cable with RJ-45 connectors. The Ethernet LAN ports are auto MDI-II/MDI-X so you can use straight-through or crossover Ethernet cabling.

The rules governing Ethernet cable lengths apply to the LAN to Router connection. Be sure the Ethernet cables connected to the LAN ports do not exceed 100 meters in length.

# **Power On Router**

To power on the Router:

1. Insert the AC Power Adapter cord into the power receptacle located on the rear panel of the Router and plug the

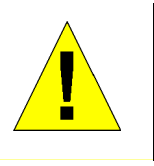

CAUTION: The Router must be used with the power adapter included with the device.

adapter into a suitable nearby power source. See the back panel illustration above to view the power receptacle.

- 2. The Power LED indicator will immediately light green and remain lit. The Status LED should light steady green initially and begin to blink after a few seconds.
- 3. If you have the Router connected to your network you can look at the Ethernet Link/Act LED indicators to make sure they have valid connections. The Router will attempt to establish the WAN connection, if the WAN line is connected and the connection is properly configured this should light up after several seconds.

## Reset

To reset the system settings to factory defaults, please follow these steps:

- 1. Leave the device powered on, do not disconnect the power.
- 2. Press the reset button and hold (use a paper-clip). See the back panel illustration above to view the location of the reset button.
- 3. Keep the button pressed about 4 seconds.
- 4. Release the button.

The DIR-100 will then automatically reboot itself. Upon restarting the Router will load the factory default configuration settings including the default IP address 192.168.0.1 a subnet mask 255.255.255.0 and the DHCP server active.

# 3

# **Basic Router Configuration**

The first time you setup the Router it is recommended that you configure the WAN connection using a single computer making sure that both the computer and the Router are not connected to the LAN. Once the WAN connection is functioning properly, you may continue to make changes to Router configuration including IP settings and DHCP setup. This chapter is concerned mainly with using your computer to configure the WAN connection. Instructions are also provided for basic LAN configuration. The following chapter describes how to set up the advanced features of the Router.

#### **Configuration Summary**

- 1. Connect to the Router To configure various settings used by the Router for Internet and Wireless LAN access it is first necessary to access the Router's management HTML-based interface. This is done using an ordinary web browser. Your computer must be able to "see" the Router before it can manage it using a browser. If the Router is in the same "neighborhood" or subnet as the Router, you should be able to access the management software. Therefore, you must first make sure your computer has IP settings that place it in the same subnet as the Router. The easiest way to make sure your computer has the correct IP settings is to configure it to use the DHCP server in the Router. The DHCP server will automatically enable your computer, describes how to change the IP configuration for a computer running a Windows operating system to be a DHCP client. If you are running another operating system, make sure your computer is configured as a DHCP client so it can automatically obtain IP settings from the Router. Some operating systems will automatically select the best IP settings. Consult the user manual for the operating system (OS) if you are unsure.
- 2. **Configure the Internet (WAN) Connection** Most users will be able to complete this process using the **Setup Wizard**. The Setup Wizard can be launched once you have successfully connected with the Router's management software. There are different methods used to establish the WAN connection to the ISP's network and ultimately to the Internet. Your service provider should provide all the information needed to configure the WAN connection for Internet access.

## **Configuring IP Settings on Your Computer**

In order to configure your system to receive IP settings from the Router it must first have the TCP/IP protocol installed. If you have an Ethernet port on your computer, it probably already has TCP/IP protocol installed. See Appendix B for instruction on how to configure Windows computers to be DHCP clients.

For computers running non-Windows operating systems, follow the instructions for your OS that configure the system to receive an IP address from the Router, that is, configure the system to be a DHCP client.

For computers using manually configured IP settings, make sure the IP address is on the same subnet as the Router. The computer should use an IP address in the range 192.168.0.2 to 192.168.0.254 with a subnet mask of 255.255.255.0.

# Accessing the Configuration Manager

Now that your computer's IP settings allow it to communicate with the Router, you can access the configuration software.

To use the web-based management software, launch a suitable web browser and direct it to the IP address of

the Router. Type in **http:**// followed by the default IP address, **192.168.0.1** in the address bar of the browser. The URL in the address bar should read: **http:**//**192.168.0.1**. Once entered, the user will be prompted to enter the username and password to access the Configuration Manager, as show below. A new window will appear and you will be prompted for a user name and password to access the web-based manager.

| 🗿 ht  | ttp://1 | 92.16   | 58.0.1/pu   | blic/log | gin. I |
|-------|---------|---------|-------------|----------|--------|
| File  | Edit    | View    | Favorites   | Tools    | Hel    |
| G     | Back    | - 6     | - 🗙         | 2        |        |
| Addre | ess 🧧   | http:// | 192.168.0.1 |          |        |

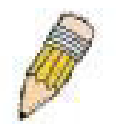

**NOTE:** The wrong proxy server settings on your browser can prevent connection to the web manager. If you are having trouble connecting to the web interface of the Router, configure the proxy settings to bypass the proxy server or disable use of proxy servers and try to connect again.

To check proxy setting for Windows Internet Explorer:

- 1. In Windows, click on the Start button, go to Settings and choose Control Panel.
- 2. In the **Control Panel** window, double-click on the **Internet Options** icon. (Alternatively you can access this **Internet Options** menu using the **Tools** pull-down menu in Internet Explorer.)
- 3. Click the Connections tab and click on the LAN Settings button.
- 4. Verify that the "Use proxy server" option is NOT checked. If it is checked, click in the checked box to deselect the option and click OK.

# Login

Use the default user name "admin" and no password for first time setup. You should change the web-based manager access user name and password once you have verified that a connection can be established. The user name and password allows any PC within the same subnet as the Router to access the web-based manger.

| 🖆 DIR-100 - Microsoft Internet Explorer                                  |          |
|--------------------------------------------------------------------------|----------|
| <u>File Edit View Favorites Iools H</u> elp                              | <b></b>  |
| 🚱 Back 🔹 🔊 🗧 🛃 🚱 🌮 Search 👷 Favorites 🤣 🎯 - 🌺 🚍 🛄                        |          |
| Address 🕘 http://10.41.44.100/login.htm                                  | 💙 🄁 Go   |
| Product Page :DIR-100 Hardware Version : B1 Firmware Version : v2.00(EN) | <u> </u> |
|                                                                          |          |
| D-Link                                                                   |          |
|                                                                          | 4        |
| LOGIN                                                                    |          |
| Log in to the router:                                                    |          |
| User Name admin                                                          |          |
| Password Log In                                                          |          |
|                                                                          |          |
|                                                                          |          |
| WIRED                                                                    |          |
| Capyright © 2004-2006 D-Link Systems,Inc.                                |          |
|                                                                          |          |
|                                                                          |          |
|                                                                          |          |
|                                                                          |          |
|                                                                          |          |
|                                                                          |          |
|                                                                          | ~        |

Login menu

# Web Manager

The Web Manager used for configuration uses directories to organize the various menus used to configure and monitor the Router. The first page that appears after logging in presents the Internet menu in the Setup menu directory.

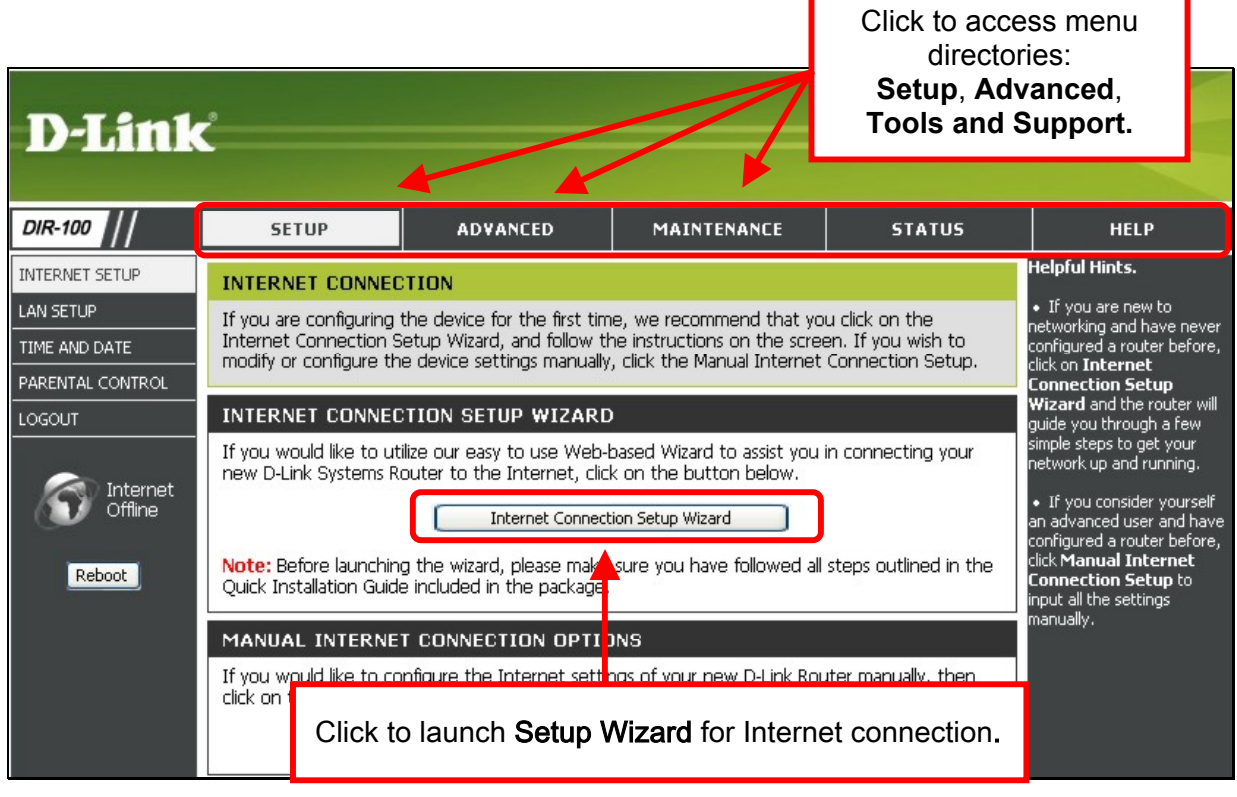

#### **Internet Connection menu**

Most users will be able to configure their Internet connection using the Setup Wizard. Click the **Internet Connection Setup Wizard** button on the first menu that appears after logging in to access the Setup Wizard.

# **Internet Setup**

The Internet Setup menu is the first menu to appear when you have succesfully logged in. Two options are available for Interent connection settings configuration, auotmatic using the Setup Wizard or manual setting. Most users can launch the Setup Wizard and quickly configure the Internet connection. Some users might prefer the manual method or may have special connection settings requirements that can only be configured using the manual settings.

# **Internet Connection Setup Wizard**

To use the **Setup Wizard**, open the **Setup** menu directory (the first page you see after logging in), and click the **SetupWizard** button to go to the Wizard menu.

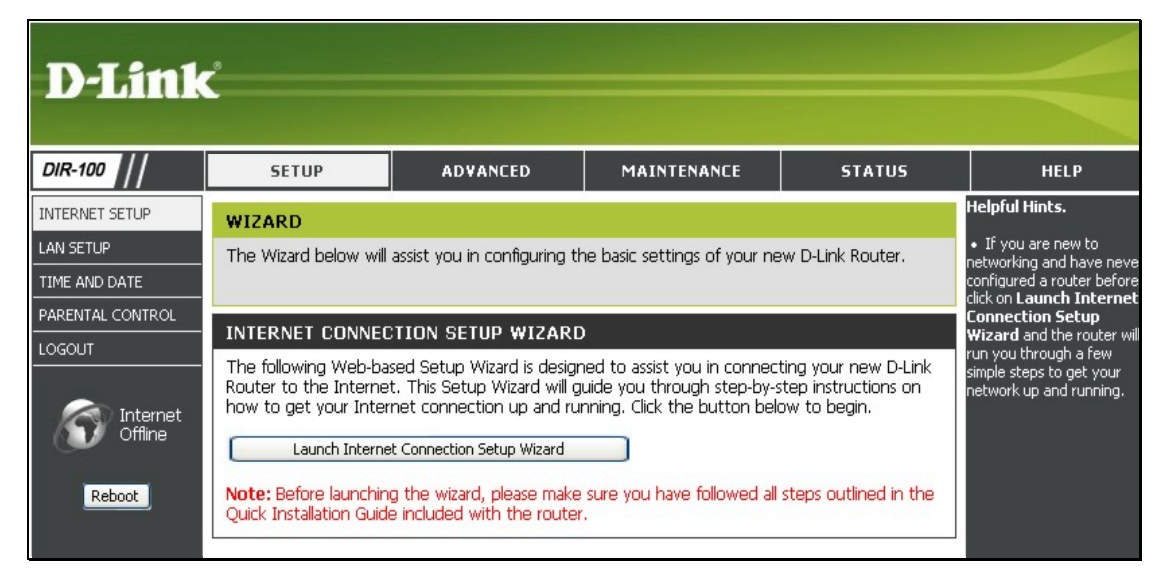

#### Wizard menu

Click the Launch Internet Connection Setup Wizard button to begin configuration on the Internet connection.

#### Setup Wizard – Welcome

The initial dialog box summarizes the setup process. Click the **Next** button to proceed. You may stop using the Setup Wizard at any time by clicking the **Cancel** button. If you exit the wizard you will return to the Internet Connection menu page without saving any of the settings changed during the process.

| 1K                                                                                                    |       |
|----------------------------------------------------------------------------------------------------|-------|
|                                                                                                    |       |
| WELCOME TO THE D-LINK SETUP WIZARD                                                                                        |       |
| This wizard will guide you through a step-by-step process to configure your new D-Link router and connect to<br>Internet. | ) the |
| Step 1: Set your Password     Step 2: Select your Time Zene                                                               |       |
| <ul> <li>Step 2: Select your Time Zone</li> <li>Step 3: Configure your Internet Connection</li> </ul>                     |       |

#### Setup Wizard – Step 1

Type a new **Password** used for system administration in the space provided and the same password again in the **Confirm Password** space. This will be the new system password used to login. Remember that this password is case sensitive so it must be typed exactly as you are typing it here when you want to access the web manager. The user cannot change the system User Name used for login, **admin**. Click the **Next** button to proceed, click the **Prev** button to see the previous wizard menu.

| D-Li | ink                                                                                                    |  |
|------|----------------------------------------------------------------------------------------------------|--|
|      |                                                                                                    |  |
|      | STEP 1: SET YOUR PASSWORD                                                                                                    |  |
|      | By default, your new D-Link Router does not have a password configured for administrator access to the Web-<br>based configuration pages. To secure your new networking device, please set and verify a password below: |  |
|      | Password:                                                                                                    |  |
|      |                                                                                                    |  |
|      |                                                                                                    |  |

#### Setup Wizard – Step 2

Choose the time zone you are in from the pull-down menu and click **Next**. This sets the system time used for the Router. If you wish to return to the previous menu during the setup process, click the **Prev** button.

| )-Link                                                                              |                                                                                                    |  |
|-------------------------------------------------------------------------------------|----------------------------------------------------------------------------------------------------|--|
|                                                                                     |                                                                                                    |  |
| STEP 2: SELECT YOUR TO<br>Select the appropriate time zo<br>options for the router. | ME ZONE<br>ne for your location. This information is required to configure the time-based<br>(GMT+00:00) Greenwich Mean Time: Dublin, Edinburgh V<br>Prev Next Cancel |  |

#### Setup Wizard – Step 3

Choose the Internet connection type from the list of options presented in the Setup Wizard. Select the connection type appropriate for your service and click the **Next** button.

| STEP 3: CONFIGURE YOUR INTERNET CONNECTION                                                                                                    |
|----------------------------------------------------------------------------------------------------|
| Please select the internet connection type below:                                                                                                    |
| OHCP Connection (Dynamic IP Address)<br>choose this if your Internet connection automatically provides you with an IP Address. Most Cable Moderns use<br>this type of connection.                                                                                   |
| Otsername / Password Connection (PPPoE)<br>Choose this option if your internet connection requires a username and password to get online. Most DAL<br>moderns use this connection type of connection.                                                               |
| Ousername / Password Connection (PPTP)<br>Choose this option if you use Dial-Up Networking connection type of connection.                                                                                                    |
| Ousername / Password Connection (L2TP)<br>Choose this option if you use Dial-Up Networking connection type of connection.                                                                                                    |
| Olsername / Password Connection (Bigpond)<br>For some particular Internet service providers such as Australia region where is used this connection type of<br>connection.                                                                                           |
| Ostatic IP Address Connection<br>Choose this option if your Internet Service Provider provided you with IP Address information that has to be<br>manually configured.                                                                                               |
| O Russia PPPOE (Dual Access)<br>Choose this option if your internet connection requires a username and password to get online as well as static<br>route to access Internet service provider's internal network. Certain ISPs in Russa use this type of connection. |
| Orussia PPTP (Dual Access)<br>Choose this option if your internet connection requires a username and password to get online as well as static<br>route to access internet service provider's internal network.Certain ISPs in Russia use this type of connection.   |
| Prev Next Cancel                                                                                                    |
|                                                                                                    |

#### Setup Wizard – Configure PPPoE Connection

For PPPoE connections, select the Address Mode Dynamic IP or Static IP, type in the Username and **Password** used to identify and verify your account to the ISP. Retype the password again and if necessary, type a **Service Name** or domain name. For Static IP address mode, type the IP Address assigned to your account. Your ISP should provide this IP address along with other account information. Click **Next** to continue.

| SET USERNAME AND PASSWORD CONNECTION (PPPOE)                                                                 |      |
|----------------------------------------------------------------------------------------------------|------|
| To set up this connection you will need to have a Username and Password from your Internet Service Provider. | . If |
| User Name                                                                                                    |      |
| Password •••••                                                                                               |      |
| Retype Password ••••• Service Name (optional)                                                                |      |
| Prev Next Cancel                                                                                             |      |
|                                                                                                    |      |

| PPPoE Setting   | Description                                                                                                    |
|-----------------|----------------------------------------------------------------------------------------------------|
| User Name       | The PPPoE user name used to establish the identity of your ISP account. Typically this is in the form <b>user1234@isp.com</b> - some users may be allowed to select a personalized user name for their account.                                                   |
| Password        | Enter the password used to verify the identity of your account. Your ISP may have provided this to you or you might have chosen a personalized password that is easy to remember. The password is case-sensitive, so type the characters exactly as given to you. |
| Retype Password | Retype the password exactly as entered in the previous field.                                                                                                    |
| Service Name    | Enter the Service Name provided by your ISP if necessary (optional).                                                                                                    |

#### **Setup Wizard – Configure Russia PPPoE Connection**

For PPPoE connections, select the **Address Mode** Dynamic IP or Static IP, type in the **Username** and **Password** used to identify and verify your account to the ISP. Retype the password again and if necessary, type a **Service Name** or domain name. For Static IP address mode, type the IP Address assigned to your account. Your ISP should provide this IP address along with other account information. An additional set of IP settings might be required to create a static route to the ISP. Enter the WAN IP settings used to create this route (as given by the ISP) and click **Next** to continue.

| SET USERINAME AND PASSWORD CO.                                                                  | NECTION (RUSSIA PPPUE DOAL ACCESS)                                                                                       |
|-------------------------------------------------------------------------------------------------|----------------------------------------------------------------------------------------------------|
| To set up this connection you will need to ha<br>If you do not have this information, please co | we a Username and Password from your Internet Service Provider.<br>Intact your ISP.                                      |
| Address Mode:                                                                                   | O Dynamic PPPOE O Static PPPOE                                                                                           |
| IP Address:                                                                                     |                                                                                                    |
| User Name:                                                                                      |                                                                                                    |
| Password:                                                                                       | •••••                                                                                                    |
| Retype Password:                                                                                | •••••                                                                                                    |
| Service Name:                                                                                   | (optional)                                                                                                    |
|                                                                                                 | Note: You may also need to provide a Service Name. If you do not have or know this information, please contact your ISP. |
| WAN Physical Setting                                                                            | J:                                                                                                    |
|                                                                                                 | ⊙ DHCP Mode ○ Static IP                                                                                                  |
| IP Addr                                                                                         | ress:                                                                                                    |
| Subnet M                                                                                        | lask:                                                                                                    |
| Gater                                                                                           | wav:                                                                                                    |
| Primary DNS Addi                                                                                |                                                                                                    |
| Cocond DNC 4dd                                                                                  |                                                                                                    |
| Second Divis Adur                                                                               | ess: (optional)                                                                                                    |

| PPPoE Setting         | Description                                                                                                    |
|-----------------------|----------------------------------------------------------------------------------------------------|
| User Name             | The PPPoE user name used to establish the identity of your ISP account. Typically this is in the form <b>user1234@isp.com.ru</b> - some users may be allowed to select a personalized user name for their account.                                                |
| Password              | Enter the password used to verify the identity of your account. Your ISP may have provided this to you or you might have chosen a personalized password that is easy to remember. The password is case-sensitive, so type the characters exactly as given to you. |
| Retype Password       | Retype the password exactly as entered in the previous field.                                                                                                    |
| Service Name          | Enter the Service Name provided by your ISP if necessary (optional).                                                                                                    |
| WAN Physical Settings | Some PPPoE connections use a static route to the ISP. This requires that an additional set of IP settings be defined for the WAN port. Configure these settings as instructed by the ISP.                                                                         |

#### **Setup Wizard – Configure Dynamic IP Address Connection**

For Dynamic IP Address connections, you may want to copy the MAC address of your Ethernet adapter to the Router. Some ISPs use the unique MAC address of your computer's Ethernet adapter for identification and for IP address assignment (DHCP) when you first access their network. This can prevent the Router (which has a different MAC address) from being allowed access to the ISP's network (and the Internet). To clone the MAC address of your computer's Ethernet adapter, click the **Clone MAC Address** button. Click **Next** to continue.

| D-Li | nk                                                                                                    |  |
|------|----------------------------------------------------------------------------------------------------|--|
|      | DHCP CONNECTION (DYNAMIC IP ADDRESS) To set up this connection, please make sure that you are connected to the D-Link Router with the PC that was originally connected to your broadband connection. If you are, then click the Clone MAC button to copy your computer's MAC Address to the D-Link Router. Host Name DIR-100 (optional) MAC |  |

| DHCP Connection Setting | Description                                                                                                    |
|-------------------------|----------------------------------------------------------------------------------------------------|
| Host Name               | The Host Name is optional but may be required by some ISPs.                                                                                                    |
| MAC                     | If you clone the MAC address of your computer to the Router,<br>the MAC address will appear here. This will be the MAC address<br>recorded by the ISP's server when the connection is initiated.                                            |
| Clone MAC Address       | The default MAC address is set to the Internet's physical<br>interface MAC address on the Broadband Router. You can use<br>the "Clone Your PC's MAC Address" button to copy the MAC<br>address your computer's Ethernet Card to the Router. |

#### Setup Wizard – Configure Static IP Address Connection

For Static IP Address connection types, you must type in the **IP Address**, **Subnet Mask**, **Gateway Address**, **Primary DNS Address** and **Secondary DNS Address** (optional). Your ISP should provide this information to you. Click **Next** to continue.

| nk                                                                                                    |                                                                                                    |
|----------------------------------------------------------------------------------------------------|----------------------------------------------------------------------------------------------------|
| SET STATIC IP ADDRESS CONNECTION                                                                                          |                                                                                                    |
| To set up this connection you will need to have a complete<br>Provider. If you have a Static IP connection and do not hav | e list of IP information provided by Internet Servic<br>ve this information, please contact your ISP. |
| WAN ID Address                                                                                                    |                                                                                                    |
| WAN Subnet Mask                                                                                                    | 0.0.0                                                                                                 |
| WAN Gateway Address                                                                                                    | ).0.0.0                                                                                               |
| Primary DNS Address                                                                                                    | ).0.0.0                                                                                               |
| Secondary DNS Address                                                                                                    | 0.0.0.0 (optional)                                                                                    |
|                                                                                                    |                                                                                                    |

| Static IP Connection Setting | Description                                                                                      |
|------------------------------|--------------------------------------------------------------------------------------------------|
| WAN IP Address               | The public or global IP address provided by your ISP.                                            |
| WAN Subnet Mask              | The Subnet Mask used for the Internet. This should also be provided by your ISP                  |
| WAN Gateway Address          | The IP address of the gateway router owned by your ISP. Your ISP should provide this IP address. |
| Primary DNS Address          | The primary DNS (Domain Name Server) IP address provided by your ISP                             |
| Secondary DNS Address        | This is an optional DNS Address entry to be used if the primary DNS Fails.                       |

#### Setup Wizard – Configure PPTP Client Connection

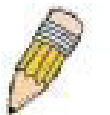

**NOTE:** The broadband device used for your Cable or ADSL network connection must support PPTP pass-through so the VPN session can be established.

The Router supports Point-to-Point Tunneling Protocol (PPTP) for the Internet connection. PPTP is also used for Virtual Private Networks (VPN). Some ISPs use PPTP to establish a client-to-server connection to their network, and ultimately to the Internet. If your Internet connection comes through a PPTP client connection to a server owned by your ISP, the IP settings and user account information must be pre-configured on the remote server before network access is granted.

To configure the PPTP client connection, enter the IP and account information for the Router. Your ISP will give this information to you if you are establishing a PPTP connection to the ISP. Click **Next** to continue.

| Link                                                                                                    |     |
|----------------------------------------------------------------------------------------------------|-----|
|                                                                                                    |     |
| SET HEEDNAME AND DASSWORD CONNECTION (DDTD)                                                                                                    | -   |
| To set up this connection you will need to have a Username and Password from your Internet Service Provide<br>You also need PPTP IP address. If you do not have this information, please contact your ISP. | er. |
| My IP 0.0.0.0                                                                                                    |     |
| Server IP 0.0.0.0                                                                                                    |     |
| PPTP Account PPTP Password                                                                                                    |     |
| Retype Password                                                                                                    |     |
| Prev Next Cancel                                                                                                    |     |
|                                                                                                    |     |

| PPTP Connection Setting | Description                                                                                                    |
|-------------------------|----------------------------------------------------------------------------------------------------|
| My IP Address           | Enter the IP address for your DIR-100 based on the information provided to you by your ISP.                                                                            |
| Subnet Mask             | Enter the Subnet Mask for your DIR-100 based on the information provided to you by your ISP.                                                                           |
| Gateway IP Address      | Enter the Gateway IP address based on the information provided to you by your ISP.                                                                                     |
| Server IP Address       | Enter the IP address of the ISP server with which your router will be conveying encrypted information. This field is based on information provided to you by your ISP. |
| PPTP Account            | Enter the name of the PPTP account as provided to you by your ISP.                                                                                                    |
| PPTP Password           | Enter the PPTP password as provided to you by your ISP.                                                                                                    |
| Retype Password         | Retype the password entered in the Password field.                                                                                                    |

#### Setup Wizard – Configure L2TP Client Connection

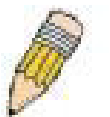

**NOTE:** The broadband device used for your Cable or ADSL network connection must support L2TP pass-through so the VPN session can be established.

The Router supports Layer 2 Tunneling Protocol (L2TP) for the Internet connection. L2TP is also used for Virtual Private Networks (VPN). Some ISPs use L2TP to establish a client-to-server connection to their network, and ultimately to the Internet. If your Internet connection comes through a L2TP client connection to a server owned by your ISP, the IP settings and user account information must be pre-configured on the remote server before network access is granted.

To configure the L2TP client connection, enter the IP and account information for the Router. Your ISP will give this information to you if you are establishing a L2TP connection to the ISP. Click **Next** to continue.

| D-Li | nk                                                                                                    |
|------|----------------------------------------------------------------------------------------------------|
|      | SET USERNAME AND PASSWORD CONNECTION (L2TP)                                                                                                    |
|      | To set up this connection you will need to have a Username and Password from your Internet Service Provider.<br>You also need L2TP IP address. If you do not have this information, please contact your ISP. |
|      | IP Address 0.0.0.0                                                                                                    |
|      | Server IP/Name 0.0.0.0                                                                                                    |
|      | L2TP Password                                                                                                    |
|      |                                                                                                    |
|      | Prev (Next) Califer                                                                                                    |

| L2TP Connection Setting | Description                                                                                                    |
|-------------------------|----------------------------------------------------------------------------------------------------|
| My IP Address           | Enter the IP address for your DIR-100 based on the information provided to you by your ISP.                                                                            |
| Subnet Mask             | Enter the Subnet Mask for your DIR-100 based on the information provided to you by your ISP.                                                                           |
| Gateway IP Address      | Enter the Gateway IP address based on the information provided to you by your ISP.                                                                                     |
| Server IP Address       | Enter the IP address of the ISP server with which your router will be conveying encrypted information. This field is based on information provided to you by your ISP. |
| L2TP Account            | Enter the name of the L2TP account as provided to you by your ISP.                                                                                                    |
| L2TP Password           | Enter the L2TP password as provided to you by your ISP.                                                                                                    |
| Retype Password         | Retype the password entered in the Password field.                                                                                                    |

#### Setup Wizard – Configure BigPond Connection

BigPond Cable connections use this menu to configure account and connection information. Enter the account information, as provided to you by BigPond. Click **Next** to continue.

| Link                 |                                                                                                    |        |
|----------------------|----------------------------------------------------------------------------------------------------|--------|
| SET US               | SERNAME AND PASSWORD CONNECTION (BIGPOND)                                                                                                    |        |
| To set u<br>You also | up this connection you will need to have a Username and Password from your Internet Service Prov<br>o need BigPond IP address. If you do not have this information, please contact your ISP. | vider. |
|                      | Auth Server: sm-server 💌                                                                                                    |        |
|                      | User Name:                                                                                                    |        |
|                      | Password: •••••                                                                                                    |        |
|                      | Confirm Password: •••••                                                                                                    |        |
|                      | Prev Next Cancel                                                                                                    |        |
|                      |                                                                                                    |        |

| BigPond Connection Setting | Description                                                                                                    |
|----------------------------|----------------------------------------------------------------------------------------------------|
| Auth Server                | Enter the name of the Authentication Server as provided to you by BigPond.                                                                      |
| User Name                  | The account name of the account that has been assigned to you by BigPond.                                                                       |
| Password                   | The password of the account that was supplied to you by BigPond.                                                                                |
| Confirm Password           | Retype the password that was entered in the BigPond<br>Password field. Ensure that these two passwords are identical<br>or an error will occur. |

# **Manual Internet Connection**

The Internet connection can be configured manually without using the Setup Wizard. To confirue Internet connection settings manually click on the **Manual Internet Connection Setup** button in the Internet Connection menu.

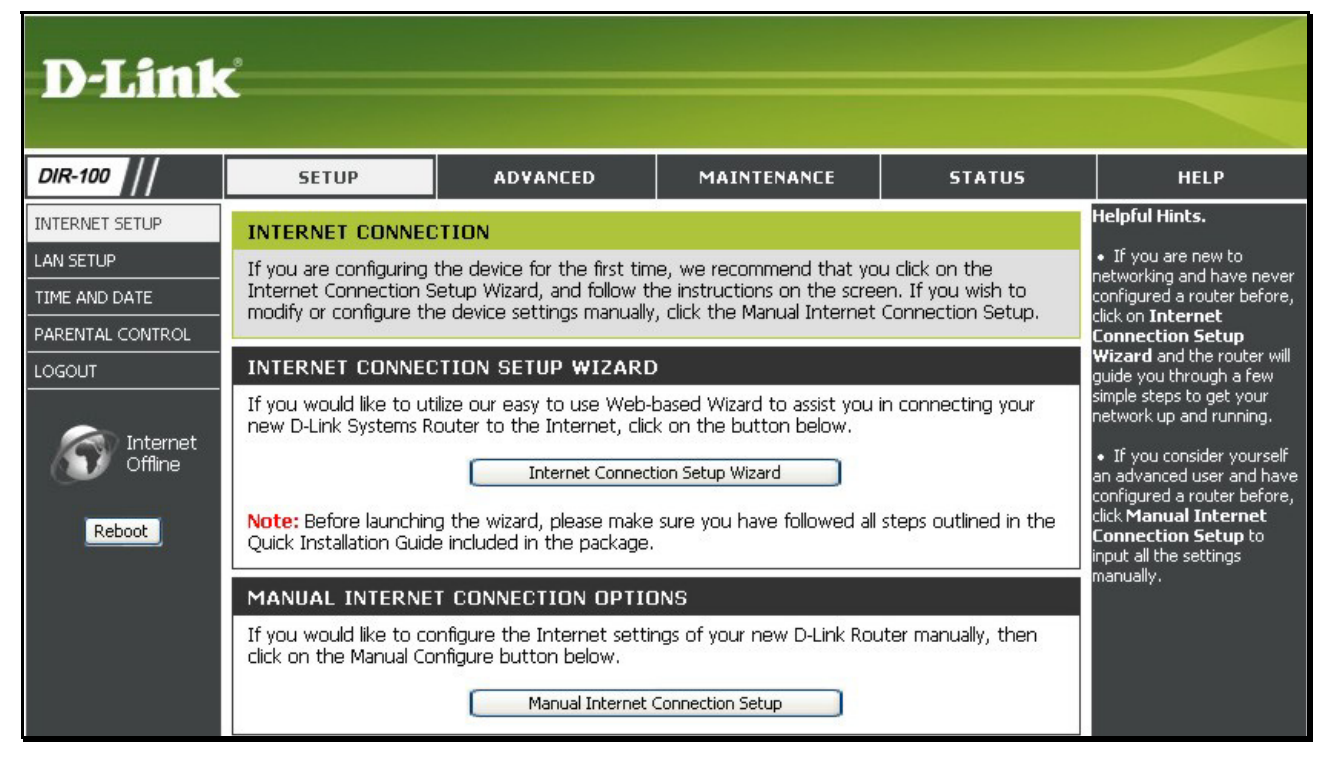

In the new menu select the Internet connection type used for your service from the **My Internet Connection is:** pull-down menu. Follow the instructions in the next sections according to the type of Internet connection you want to configure.

# **Dynamic IP Address**

A Dynamic IP Address connection configures the Router to automatically obtain its global IP address from a DHCP server on the ISP's network.

To configure a Dynamic IP Address connection, perform the steps listed below.

| SETUP                                                                    | ADVANCED                                                                                                    | MAINTENANCE                  | STATUS              |  |  |
|--------------------------------------------------------------------------|----------------------------------------------------------------------------------------------------|------------------------------|---------------------|--|--|
| INTERNET CONNEC                                                          | INTERNET CONNECTION                                                                                                    |                              |                     |  |  |
| Use this section to con<br>types to choose from:<br>your connection meth | Use this section to configure your Internet Connection type. There are several connection<br>types to choose from: Static IP, DHCP, PPPoE, PPTP, L2TP, and BigPond. If you are unsure of<br>your connection method, please contact your Internet Service Provider. |                              |                     |  |  |
| Note: If using the PPP<br>on your computers.                             | °oE option, you will need t                                                                                                    | to remove or disable any PP  | PoE client software |  |  |
| Save Settings                                                            | Don't Save Settings                                                                                                    |                              |                     |  |  |
| INTERNET CONNEC                                                          | TION TYPE                                                                                                    |                              | -                   |  |  |
| Choose the mode to b                                                     | be used by the router to c                                                                                                    | connect to the Internet.     |                     |  |  |
| My Internet Connect                                                      | ion is: Dynamic IP (DHCP)                                                                                                    | *                            |                     |  |  |
| DYNAMIC IP (DHO                                                          | P) INTERNET CONNEC                                                                                                    | TION TYPE                    |                     |  |  |
| Use this Internet conr<br>IP Address information                         | Use this Internet connection type if your Internet Service Provider (ISP) didn't provide you with IP Address information and/or a username and password.                                                                                                    |                              |                     |  |  |
| Host M                                                                   | Jame: DIR-100                                                                                                    |                              |                     |  |  |
| MAC Ad                                                                   | dress:                                                                                                    | AC address from the customer | (optional)<br>end   |  |  |
| Primary DNS Ad                                                           | dress: 0.0.0.0                                                                                                    |                              |                     |  |  |
| Secondary DNS Ad                                                         | dress: 0.0.0.0                                                                                                    | (optional)                   |                     |  |  |
|                                                                          | MTU: 1500                                                                                                    |                              |                     |  |  |
| Save Settings                                                            | Don't Save Settings                                                                                                    |                              | 2                   |  |  |

Dynamic IP Address connection setup menu

To configure a Dynamic IP Address Internet connection, follow these steps:

- 1. Select the *Dynamic IP (DHCP)* option from the **My Internet Connection is:** pull-down menu.
- 2. Under the **Dynamic IP** heading, type a Host Name if needed, and DNS IP address information. The **Primary DNS Address** will be normally be required, the **Secondary DNS Address** is used for a back up DNS server.
- 3. Some ISPs record the unique MAC address of your computer's Ethernet adapter when you first access their network. This can prevent the Router (which has a different MAC address) from being allowed access to the ISPs network (and the Internet). To clone the MAC address of your computer's Ethernet adapter, type in the MAC address in the **MAC Address** field and click the **Clone MAC Address** button.
- 4. Leave the **MTU** value at the default setting (default = 1500) unless you have specific reasons to change this (see table below for more information).
- 5. Click on the Save Settings button to save and apply the new Internet connection settings.

Settings for Dynamic IP Address connections:

| Dynamic IP               | Description                                                                                                    |
|--------------------------|----------------------------------------------------------------------------------------------------|
| IP Address               | Enter the IP address based on the information provided to you by your ISP.                                                                                                    |
| Subnet Mask              | Enter the Subnet Mask based on the information provided to you by your ISP.                                                                                                    |
| ISP Gateway<br>Address   | Enter the Default Gateway based on the information provided to you by your ISP.                                                                                                    |
| MAC Address              | This field will instruct the user to enter the Media Access Control (MAC) address of the Ethernet Card of your computer, if instructed to do so by your ISP. To quickly accomplish this, click the <b>Duplicate MAC address from the customer end</b> button, which will automatically copy the MAC address of your Ethernet card and enter it into the space provided, which will replace the MAC address of the router. |
| Primary DNS<br>Address   | This entry is for the IP address of your primary domain name server,<br>which should also be provided to you by your ISP. The router will first<br>try the <b>Primary DNS Address</b> to resolve a website's URL IP address.<br>If this IP address fails, the router will then try the <b>Secondary DNS</b><br><b>Address</b> .                                                                                           |
| Secondary DNS<br>Address | The IP address of the secondary domain name server will be used to resolve a website's URL IP address if the <b>Primary DNS Address</b> fails. The information in this field should also be provided by your ISP.                                                                                                    |
| мти                      | This field refers to the Maximum Transfer Unit, which is the maximum size of a packet, in bytes, that will be accepted by the router. The default setting is 1500 bytes. This field should not be altered unless instructed by your ISP.                                                                                                    |

# **Static IP Address**

When the Router is configured to use Static IP Address assignment for the Internet connection, you must manually assign a global IP Address, Subnet Mask, and ISP Default Gateway IP address. Most users will also need to configure DNS server IP settings. Follow the instruction below to configure the Router to use Static IP Address assignment for the Internet connection.

| SETUP                                                                    | ADVANCED                                                                           | MAINTENANCE                                                                             | STATUS                                   |  |  |
|--------------------------------------------------------------------------|------------------------------------------------------------------------------------|-----------------------------------------------------------------------------------------|------------------------------------------|--|--|
| INTERNET CONNEC                                                          | INTERNET CONNECTION                                                                |                                                                                         |                                          |  |  |
| Use this section to con<br>types to choose from:<br>your connection meth | nfigure your Internet Con<br>Static IP, DHCP, PPPoE,<br>Iod, please contact your I | nection type. There are sev<br>PPTP, L2TP, and BigPond. 1<br>Internet Service Provider. | veral connection<br>If you are unsure of |  |  |
| Note: If using the PPP on your computers.                                | PoE option, you will need                                                          | to remove or disable any PP                                                             | PoE client software                      |  |  |
| Save Settings                                                            | Don't Save Settings                                                                |                                                                                         |                                          |  |  |
| INTERNET CONNEC                                                          | TION TYPE                                                                          |                                                                                         |                                          |  |  |
| Choose the mode to b                                                     | pe used by the router to                                                           | connect to the Internet.                                                                |                                          |  |  |
| My Internet Connecti                                                     | ion is: Static IP                                                                  | *                                                                                       |                                          |  |  |
| STATIC IP ADDRE                                                          | SS INTERNET CONNE                                                                  | CTION TYPE                                                                              |                                          |  |  |
| Enter the static addre:                                                  | ss information provided b                                                          | y your Internet Service Prov                                                            | rider (ISP).                             |  |  |
| IP Add                                                                   | dress: 0.0.0.0                                                                     | (assigned by your ISP)                                                                  |                                          |  |  |
| Subnet                                                                   | Mask: 0.0.0.0                                                                      |                                                                                         |                                          |  |  |
| ISP Gateway Add                                                          | dress: 0.0.0.0                                                                     | ]                                                                                       |                                          |  |  |
| MAC Add                                                                  | MAC Address:                                                                       |                                                                                         |                                          |  |  |
| Primary DNS Add                                                          | dress: 0.0.0.0                                                                     | ]                                                                                       |                                          |  |  |
| Secondary DNS Add                                                        | dress: 0.0.0.0                                                                     | _<br>(optional)                                                                         |                                          |  |  |
| MTU: 1500                                                                |                                                                                    |                                                                                         |                                          |  |  |
| Save Settings Don't Save Settings                                        |                                                                                    |                                                                                         |                                          |  |  |

Static IP Address connection setup menu

To configure a Static IP type Internet connection, follow these steps:

- 1. Select the *Static IP* option from the My Internet Connection is: pull-down menu.
- 2. Under the **Static IP** heading, type IP address information provided by your ISP, type an **IP** Address, **Subnet Mask** and **ISP Gateway Address**. The **Primary DNS Address** will be normally be required, the **Secondary DNS Address** is used for a back up DNS server.
- 3. Some ISPs record the unique MAC address of your computer's Ethernet adapter when you first access their network. This can prevent the Router (which has a different MAC address) from being allowed access to the ISPs network (and the Internet). To clone the MAC address of your computer's Ethernet adapter, type in the MAC address in the **MAC Address** field and click the **Clone MAC Address** button.
- 4. Leave the **MTU** value at the default setting (default = 1500) unless you have specific reasons to change this (see table below for more information).
- 5. Click on the Save Settings button to save and apply the new Internet connection settings.

Settings for Static IP Address connections:

| Static IP                | Description                                                                                                    |
|--------------------------|----------------------------------------------------------------------------------------------------|
| Host Name                | This field will require the user to enter the host name of the connection, if instructed by your ISP. If not instructed, the user may leave this field blank or leave the default name of <i>DIR-100</i> as the host name.                                                                                                    |
| MAC Address              | This field will instruct the user to enter the Media Access Control (MAC) address of the Ethernet Card of your computer, if instructed to do so by your ISP. To quickly accomplish this, click the <b>Duplicate MAC address from the customer end</b> button, which will automatically copy the MAC address of your Ethernet card and enter it into the space provided, which will replace the MAC address of the router. |
| Primary DNS<br>Address   | This entry is for the IP address of your primary domain name server,<br>which should also be provided to you by your ISP. The router will first<br>try the Primary DNS Address to resolve a website's URL IP address. If<br>this IP address fails, the router will then try the Secondary DNS<br>Address.                                                                                                    |
| Secondary DNS<br>Address | The IP address of the secondary domain name server will be used to resolve a website's URL IP address if the <b>Primary DNS Address</b> fails. The information in this field should also be provided by your ISP.                                                                                                    |
| МТU                      | This field refers to the Maximum Transfer Unit, which is the maximum size of a packet, in bytes, that will be accepted by the router. The default setting is 1500 bytes. This field should not be altered unless instructed by your ISP.                                                                                                    |

# **PPPoE**

PPP or Point-to-Point protocol is a standard method of establishing a network connection/session between networked devices. Different forms of PPP include PPPoA and PPPoE (discussed below) involve an authentication process that requires a username and password to gain access to the network. PPPoE (PPP over Ethernet), as described in RFC 2516, is a method of using PPP through the Ethernet network.

To configure the connection for PPPoE, perform the steps listed below. Some of the settings do not need to be changed the first time the device is set up, but can be changed later if you choose. The information that is to be provided in this window must be given to you by your ISP and must be carefully configured. Any small discrepancy will send the wrong message to your ISP's server and inhibit your connection.

There are two ways to configure the PPoE connection on the router, one is for a **Dynamic PPPoE** configuration, which means the router will implement some settings automatically through DHCP, such as the router's IP address and the default gateway. The other is through a **Static PPPoE** connection, in which the user must configure the IP address and the DNS addresses automatically.

Follow the instructions below to configure the Router to use a PPPoE Internet connection.

| SETUP                                                                        | ADVANCED                                                                                                    | MAINTENANCE                | STATUS               |  |  |
|------------------------------------------------------------------------------|----------------------------------------------------------------------------------------------------|----------------------------|----------------------|--|--|
| INTERNET CONNECT                                                             | ION                                                                                                    |                            |                      |  |  |
| Use this section to conf<br>types to choose from: 9<br>your connection metho | Use this section to configure your Internet Connection type. There are several connection types to choose from: Static IP, DHCP, PPPOE, PPTP, L2TP, and BigPond. If you are unsure of your connection method, please contact your Internet Service Provider. |                            |                      |  |  |
| Note: If using the PPPc<br>on your computers.                                | E option, you will need t                                                                                                    | o remove or disable any PF | PPoE client software |  |  |
| Save Settings                                                                | Don't Save Settings                                                                                                    |                            |                      |  |  |
| INTERNET CONNECT                                                             | ION TYPE                                                                                                    |                            |                      |  |  |
| Choose the mode to be                                                        | used by the router to c                                                                                                    | oppect to the Internet.    |                      |  |  |
|                                                                              | abed by the router to e                                                                                                    | officer to the internet.   |                      |  |  |
| My Internet Connectio                                                        | n is: PPPoE (Username / F                                                                                                    | Password) 🔽                |                      |  |  |
|                                                                              |                                                                                                    |                            |                      |  |  |
| PPPOE                                                                        |                                                                                                    |                            |                      |  |  |
| Enter the information p                                                      | rovided by your Internet                                                                                                    | Service Provider (ISP).    |                      |  |  |
|                                                                              |                                                                                                    |                            |                      |  |  |
| Licor Na                                                                     | Uynamic PPPoi                                                                                                    | E 🔘 Static PPPoE           |                      |  |  |
| Passw                                                                        | ord:                                                                                                    |                            |                      |  |  |
| Confirm Passw                                                                | ord:                                                                                                    |                            |                      |  |  |
| Service Na                                                                   | me:                                                                                                    | (ontional)                 |                      |  |  |
| IP Addr                                                                      | ress: 0.0.0.0                                                                                                    | (optional)                 |                      |  |  |
| MAC Addr                                                                     | ess:                                                                                                    | · · · · ·                  | (optional)           |  |  |
| Drimory DNS Addr                                                             | Duplicate MAC address from the customer end                                                                                                    |                            |                      |  |  |
| Secondary DNS Addr                                                           | ess: 0.0.0.0                                                                                                    | (optional)                 |                      |  |  |
| Maximum Idle Ti                                                              | ime: 5 Minutes                                                                                                    | (optional)                 |                      |  |  |
| N Standard Tale M                                                            | ITU: 1492                                                                                                    |                            |                      |  |  |
| Connect mode sel                                                             | ect:      Always-on                                                                                                    | Manual O Connect-on dem    | hand                 |  |  |
|                                                                              |                                                                                                    |                            |                      |  |  |
| Save Settings Do                                                             | on't Save Settings                                                                                                    |                            |                      |  |  |

#### **PPPoE** connection setup menu

To configure a PPPoE Internet connection, follow these steps:

- 1. Select the *PPPoE (Username / Password)* option from the **My Internet Connection is:** pull-down menu.
- 2. Choose the IP address assignment option (Dynamic PpoE or Static PPPoE). Static IP address assignement requires manual entry of IP settings information.
- 3. Under the **PPPoE** heading, type the **User Name** and **Password** used for your account. A typical User Name will be in the form user1234@isp.co.ru. The Password may be assigned to you by your ISP or you may have selected it when you set up the account with your ISP. Type the password again in **Confirm Password**.
- 4. For Static PPPoE connections, enter IP settings provided by the ISP and, if necessary enter MAC address (see table below)
- 5. Leave the **MTU** value at the default setting (default = 1492) unless you have specific reasons to change this (see table below for more information).
- 6. Choose the desired **Connection Setting**. Select from: Always ON, Connection On Demand, or Manual. Most users will want to choose the default connection setting, Always ON.

Settings for PPPoE conntections:

| PPPoE                    | Description                                                                                                    |
|--------------------------|----------------------------------------------------------------------------------------------------|
| User Name                | The user name supplied to you by your ISP.                                                                                                    |
| Password                 | The password supplied to you by your ISP.                                                                                                    |
| Retype Password          | Retype the password entered in the Password feld.                                                                                                    |
| Service Name             | Enter the service name supplied to you by your ISP, if required.                                                                                                    |
| IP Address               | Enter the IP address given to you by your ISP. This field is only to be completed if the Static PPPoE button is selected.                                                                                                    |
| MAC Address              | This field will instruct the user to enter the Media Access Control (MAC) address of the Ethernet Card of your computer, if instructed to do so by your ISP. To quickly accomplish this, click the <b>Duplicate MAC address from the customer end</b> button, which will automatically copy the MAC address of your Ethernet card and enter it into the space provided, which will replace the MAC address of the router.            |
| Primary DNS<br>Address   | This entry is for the IP address of your primary domain name server,<br>which should also be provided to you by your ISP. The router will first<br>try the Primary DNS Address to resolve a website's URL IP address. If<br>this IP address fails, the router will then try the Secondary DNS<br>Address. This field is only to be completed if the Static PPPoE button is<br>selected.                                              |
| Secondary DNS<br>Address | The IP address of the secondary domain name server will be used to resolve a website's URL IP address if the Primary DNS Address fails. The information in this field should also be provided by your ISP and is only to be completed if the Static PPPoE button is selected.                                                                                                    |
| Maximum Idle<br>Time     | A value of 0 means that the PPP connection will remain connected. If<br>your network account is billed according to the amount of time the<br>Router is actually connected to the Internet, enter an appropriate Idle<br>Time value (in seconds). This will disconnect the Router after the WAN<br>connection has been idle for the amount of time specified. The default<br>value = 5.                                              |
| МТU                      | This field refers to the Maximum Transfer Unit, which is the maximum size of a packet, in bytes, that will be accepted by the router. The default setting is 1492 bytes. This field should not be altered unless instructed by your ISP.                                                                                                    |
| Connect Mode<br>Select   | This function, with <b>Connect-on-demand</b> selected, will allow the router<br>to connect any workstation on your LAN to the Internet upon request.<br>If this function is set at <b>Always-on</b> , no request from the workstation<br>will be needed to connect to the Internet. If <b>Manual</b> is selected, it will<br>be necessary for the workstation on the LAN to manually connect to the<br>Internet through this router. |

# **PPPoE (Russia)**

Some PPPoE connections use a static IP route to the ISP in addition to the global IP settings for the connection. This requires an added step to define IP settings for the physical WAN port.

| SETUP                                                                     | ADVANCED                                                                             | MAINTENANCE                                                                             | STATUS                                   |  |  |
|---------------------------------------------------------------------------|--------------------------------------------------------------------------------------|-----------------------------------------------------------------------------------------|------------------------------------------|--|--|
| INTERNET CONNECTION                                                       |                                                                                      |                                                                                         |                                          |  |  |
| Use this section to con<br>types to choose from:<br>your connection metho | figure your Internet Conr<br>Static IP, DHCP, PPPoE, I<br>od, please contact your Ir | nection type. There are seven<br>PPTP, L2TP, and BigPond.<br>Internet Service Provider. | veral connection<br>If you are unsure of |  |  |
| <b>Note:</b> If using the PPP on your computers.                          | oE option, you will need                                                             | to remove or disable any Pl                                                             | PPoE client software                     |  |  |
| Save Settings                                                             | Don't Save Settings                                                                  |                                                                                         |                                          |  |  |
| INTERNET CONNEC                                                           | TION TYPE                                                                            |                                                                                         |                                          |  |  |
| Choose the mode to b                                                      | e used by the router to a                                                            | connect to the Internet.                                                                |                                          |  |  |
| My Internet Connecti                                                      | DN is: Russia PPPoE(Dual A                                                           | Access) 💌                                                                               |                                          |  |  |
| RUSSIA PPPOE(DL                                                           | IAL ACCESS)                                                                          |                                                                                         |                                          |  |  |
| Enter the information p                                                   | provided by your Internet                                                            | Service Provider (ISP).                                                                 |                                          |  |  |
|                                                                           | 💿 Dynamic PPPo                                                                       | E 🔘 Static PPPoE                                                                        |                                          |  |  |
| User N                                                                    | ame:                                                                                 |                                                                                         |                                          |  |  |
| Passv                                                                     | vord:                                                                                |                                                                                         |                                          |  |  |
| Confirm Passv                                                             | vord:                                                                                |                                                                                         |                                          |  |  |
| Service N                                                                 | ame:                                                                                 | (optional)                                                                              |                                          |  |  |
| IP Add                                                                    | tress: 0.0.0.0                                                                       |                                                                                         |                                          |  |  |
|                                                                           |                                                                                      |                                                                                         | (optional)                               |  |  |
|                                                                           | aress: Duplicate M                                                                   | IAC address from the customer                                                           | end                                      |  |  |
| Primary DNS Add                                                           | Iress: 0.0.0.0                                                                       | ]                                                                                       |                                          |  |  |
| Secondary DNS Add                                                         | tress: 0.0.0.0                                                                       | (optional)                                                                              |                                          |  |  |
| Maximum Idle 1                                                            | Time: 5 Minutes                                                                      | 5 Minutes                                                                               |                                          |  |  |
|                                                                           | MTU: 1492                                                                            |                                                                                         |                                          |  |  |
| Connect mode se                                                           | elect: 💿 Always-on 🔿                                                                 | Manual O Connect-on den                                                                 | hand                                     |  |  |
| WAN PHYSICAL SE                                                           | WAN PHYSICAL SETTING                                                                 |                                                                                         |                                          |  |  |
|                                                                           |                                                                                      |                                                                                         |                                          |  |  |
|                                                                           | 🔿 Dynamic IP 🤇                                                                       | ) Static IP                                                                             |                                          |  |  |
| IP Add                                                                    | tress:                                                                               |                                                                                         |                                          |  |  |
| Subnet i                                                                  | Mask:                                                                                | ]                                                                                       |                                          |  |  |
| Gate                                                                      | way:                                                                                 | ]                                                                                       |                                          |  |  |
| Primary DNS Add                                                           | INS Address:                                                                         |                                                                                         |                                          |  |  |
| Second DNS Address: (optional)                                            |                                                                                      |                                                                                         |                                          |  |  |
| L                                                                         |                                                                                      |                                                                                         |                                          |  |  |
| Save Settings                                                             | Save Settings Don't Save Settings                                                    |                                                                                         |                                          |  |  |

PPPoE (Russia) connection setup

To configure a PPPoE Russia Internet connection, configure as previously described for PPPoE connections and add the physical WAN IP settings as instructed from the ISP.

## PPTP

The **P**oint to **P**oint Tunneling **P**rotocol is used to transfer information securely between VPNs (Virtual Private Routers). Encryption methods are employed in the transfer of information between you and your ISP using a key encryption. This option is specific for European users whose ISPs support the PPTP protocol for the uplink connection. To connect to your ISP's server using this protocol, the information in this window must be provided to you by your ISP and then properly implemented.

| SETUP                                                                                 | ADVANCED                                                                              | MAINTENANCE                                                                             | STATUS                                   |  |  |
|---------------------------------------------------------------------------------------|---------------------------------------------------------------------------------------|-----------------------------------------------------------------------------------------|------------------------------------------|--|--|
| INTERNET CONNEC                                                                       | INTERNET CONNECTION                                                                   |                                                                                         |                                          |  |  |
| Use this section to con<br>types to choose from:<br>your connection metho             | nfigure your Internet Conr<br>Static IP, DHCP, PPPoE, f<br>od, please contact your Ir | nection type. There are sev<br>PPTP, L2TP, and BigPond. I<br>Internet Service Provider. | reral connection<br>If you are unsure of |  |  |
| Note: If using the PPP on your computers.                                             | PoE option, you will need t                                                           | to remove or disable any PP                                                             | PoE client software                      |  |  |
| Save Settings                                                                         | Don't Save Settings                                                                   |                                                                                         |                                          |  |  |
| INTERNET CONNEC                                                                       | TION TYPE                                                                             |                                                                                         |                                          |  |  |
| Choose the mode to b                                                                  | e used by the router to a                                                             | connect to the Internet.                                                                |                                          |  |  |
| My Internet Connecti                                                                  | on is: PPTP (Username / P                                                             | assword) 💌                                                                              |                                          |  |  |
| РРТР                                                                                  |                                                                                       |                                                                                         |                                          |  |  |
| Enter the information (                                                               | provided by your Internet                                                             | Service Provider (ISP).                                                                 |                                          |  |  |
|                                                                                       | 💿 Dynamic IP 🔘                                                                        | Static IP                                                                               |                                          |  |  |
| IP Add                                                                                | dress: 0.0.0.0                                                                        | (assigned by your ISP)                                                                  |                                          |  |  |
| Subnet I                                                                              | Mask: 255.255.255.0                                                                   |                                                                                         |                                          |  |  |
| Gate                                                                                  | eway: 0.0.0.0                                                                         |                                                                                         |                                          |  |  |
| Server IP/N                                                                           | lame: 0.0.0.0                                                                         |                                                                                         |                                          |  |  |
| PPTP Acc                                                                              | ount:                                                                                 |                                                                                         |                                          |  |  |
| PPTP Passv                                                                            | word: •••••                                                                           |                                                                                         |                                          |  |  |
| PPTP Confirm Passv                                                                    | PPTP Confirm Password: •••••                                                          |                                                                                         |                                          |  |  |
| Maximum Idle 1                                                                        | Time: 5 Minutes                                                                       |                                                                                         |                                          |  |  |
|                                                                                       | MTU: 1460                                                                             |                                                                                         |                                          |  |  |
| Connect mode select: $\odot$ Always-on $\bigcirc$ Manual $\bigcirc$ Connect-on demand |                                                                                       |                                                                                         |                                          |  |  |
| Save Settings Don't Save Settings                                                     |                                                                                       |                                                                                         |                                          |  |  |

#### PPTP connection setup menu

There are two ways to enable the router to become a PPTP client, one is through assigning the router an IP address dynamically, which means that the DHCP protocol will be implemented by the Router to automatically configure the IP settings. The user may input the IP settings manually by choosing the Static IP option above the configuring area. To configure the router to be a PPTP client, complete the following fields and click the **Save Settings** button.

Settings for PPTP conntections:

| РРТР                    | Description                                                                                                    |
|-------------------------|----------------------------------------------------------------------------------------------------|
| IP Address              | Enter the IP address of the router into this field. This address must be<br>supplied to you by your ISP. This field will not be necessary to<br>configure if the Dynamic IP option is chosen above the configuring<br>field.                                                                                                    |
| Subnet Mask             | Enter the IP address of the Subnet Mask into this field. This address<br>must be supplied to you by your ISP. This field will not be necessary to<br>configure if the Dynamic IP option is chosen above the configuring<br>field.                                                                                                    |
| Gateway                 | Enter the IP address of the gateway into this field. This address must<br>be supplied to you by your ISP. This field will not be necessary to<br>configure if the Dynamic IP option is chosen above the configuring<br>field.                                                                                                    |
| DNS                     | Enter the IP address of the DNS. This field will not be necessary to configure if the Dynamic IP option is chosen above the configuring field.                                                                                                    |
| Server IP/Name          | Enter the Server IP address for this protocol into this field. This is the IP address of the server computer that will be used, along with your computer, to create the Virtual Private Network. This field must be completed for both the Dynamic IP and Static IP options                                                                                                    |
| PPTP Account            | Enter the PPTP account name, provided to you by your ISP, here.                                                                                                    |
| PPTP Password           | Enter your password for this PPTP account here, as stated to you by your ISP.                                                                                                    |
| PPTP Retype<br>Password | Retype the password entered in the <b>PPTP Password</b> field.                                                                                                    |
| Maximum Idle<br>Time    | A value of 0 in this field means that the PPTP connection will remain<br>connected. If your network account is billed according to the amount of<br>time the Router is actually connected to the Internet, enter an<br>appropriate Idle Time value (in seconds). This will disconnect the<br>Router after the WAN connection has been idle for the amount of time<br>specified. The default value = 5.                               |
| МТU                     | This field refers to the Maximum Transfer Unit, which is the maximum size of a packet, in bytes, that will be accepted by the router. The default setting is 1460 bytes. This field should not be altered unless instructed by your ISP.                                                                                                    |
| Connect Mode<br>Select  | This function, with <b>Connect-on-demand</b> selected, will allow the router<br>to connect any workstation on your LAN to the Internet upon request.<br>If this function is set at <b>Always-on</b> , no request from the workstation<br>will be needed to connect to the Internet. If <b>Manual</b> is selected, it will<br>be necessary for the workstation on the LAN to manually connect to the<br>Internet through this router. |

## **PPTP (Russia)**

The PPTP Russia setup is identical to the previously described PPTP setup except an option to use a MAC address that will alsways be associated with the connection. The MAC address is entered manually or copied form the computer.

| SETUP                                                                                         | ADVANCED                                                                              | MAINTENANCE                                                                            | STATUS                                   |  |
|-----------------------------------------------------------------------------------------------|---------------------------------------------------------------------------------------|----------------------------------------------------------------------------------------|------------------------------------------|--|
| INTERNET CONNEC                                                                               | TION                                                                                  |                                                                                        |                                          |  |
| Use this section to cor<br>types to choose from:<br>your connection meth                      | nfigure your Internet Conr<br>Static IP, DHCP, PPPoE, F<br>od, please contact your Ir | nection type. There are sev<br>PPTP, L2TP, and BigPond. I<br>Iternet Service Provider. | veral connection<br>If you are unsure of |  |
| <b>Note:</b> If using the PPP on your computers.                                              | PoE option, you will need t                                                           | to remove or disable any PP                                                            | POE client software                      |  |
| Save Settings                                                                                 | Don't Save Settings                                                                   |                                                                                        |                                          |  |
| INTERNET CONNEC                                                                               | TION TYPE                                                                             |                                                                                        |                                          |  |
| Choose the mode to b                                                                          | e used by the router to a                                                             | connect to the Internet.                                                               |                                          |  |
| My Internet Connecti                                                                          | on is: Russia PPTP(Dual Ac                                                            | ccess) 💌                                                                               |                                          |  |
| RUSSIA PPTP (DU                                                                               | AL ACCESS)                                                                            |                                                                                        |                                          |  |
| Enter the information                                                                         | provided by your Internet                                                             | Service Provider (ISP).                                                                |                                          |  |
|                                                                                               | 💿 Dynamic IP 🔘                                                                        | Static IP                                                                              |                                          |  |
| IP Add                                                                                        | dress: 0.0.0.0                                                                        | (assigned by your ISP)                                                                 |                                          |  |
| Subnet I                                                                                      | Mask: 255.255.255.0                                                                   |                                                                                        |                                          |  |
| Gate                                                                                          | Gateway: 0.0.0.0                                                                      |                                                                                        |                                          |  |
|                                                                                               | DNS:                                                                                  |                                                                                        |                                          |  |
| MAC Add                                                                                       | dress:                                                                                |                                                                                        | (optional)                               |  |
| Server IP/N                                                                                   |                                                                                       |                                                                                        | ond                                      |  |
|                                                                                               | ount:                                                                                 |                                                                                        |                                          |  |
| PPTP Pass                                                                                     | word:                                                                                 |                                                                                        |                                          |  |
| PPTP Confirm Pass                                                                             |                                                                                       |                                                                                        |                                          |  |
| Maximum Idle                                                                                  | Time: 5 Minutes                                                                       |                                                                                        |                                          |  |
|                                                                                               | MTU: 1460                                                                             |                                                                                        |                                          |  |
| Connect mode select: <ul> <li>Always-on</li> <li>Manual</li> <li>Connect-on demand</li> </ul> |                                                                                       |                                                                                        |                                          |  |
| Save Settings Don't Save Settings                                                             |                                                                                       |                                                                                        |                                          |  |

#### PPTP (Russia) connection setup menu

To configure a PPTP Russia Internet connection, configure as previously described for PPTP connections and type in the MAC address that will be used or clone the computer's MAC address by clicking on the **Duplicate MAC address from the customer end** button.

# L2TP

**L2PT**, or Layer 2 Tunneling Protocol is a VPN protocol that will ensure a direct connection to the server using an authentication process that guarantees the data originated from the claimed sender and was not damaged or altered in transit. Once connected to the VPN tunnel, it seems to the user that the client computer is directly connected to the internal network. To set up your L2PT connection, enter the following data that was provided to you by your ISP.

| SETUP                                                                          | ADVANCED                                                                         | MAINTENANCE                                                                            | STATUS                                   |
|--------------------------------------------------------------------------------|----------------------------------------------------------------------------------|----------------------------------------------------------------------------------------|------------------------------------------|
| INTERNET CONNECT                                                               | ION                                                                              |                                                                                        |                                          |
| Use this section to confi<br>types to choose from: S<br>your connection method | gure your Internet Conr<br>tatic IP, DHCP, PPPoE, F<br>d, please contact your Ir | nection type. There are sev<br>PPTP, L2TP, and BigPond. I<br>Iternet Service Provider. | veral connection<br>If you are unsure of |
| Note: If using the PPPo<br>on your computers.                                  | E option, you will need t                                                        | to remove or disable any PF                                                            | PPoE client software                     |
| Save Settings                                                                  | Don't Save Settings                                                              |                                                                                        |                                          |
| INTERNET CONNECT                                                               | ION TYPE                                                                         |                                                                                        |                                          |
| Choose the mode to be                                                          | used by the router to c                                                          | connect to the Internet.                                                               |                                          |
| My Internet Connection                                                         | n is: L2TP (Username / Pa                                                        | assword) 💌                                                                             |                                          |
| 1.210                                                                          |                                                                                  |                                                                                        |                                          |
| Enter the information pr                                                       | ovided by your Internet                                                          | Service Provider (ISP).                                                                |                                          |
|                                                                                | 💿 Dynamic IP 🔘                                                                   | Static IP                                                                              |                                          |
| IP Addr                                                                        | ess: 0.0.0.0 (                                                                   | (assigned by your ISP)                                                                 |                                          |
| Subnet M                                                                       | ask: 255.255.255.0                                                               |                                                                                        |                                          |
| Gatew                                                                          | /ay: 0.0.0.0                                                                     |                                                                                        |                                          |
| Server IP/Na                                                                   | me: 0.0.0.0                                                                      |                                                                                        |                                          |
| L2TP Accou                                                                     | unt:                                                                             |                                                                                        |                                          |
| L2TP Passwo                                                                    | ord: •••••                                                                       |                                                                                        |                                          |
| L2TP Confirm Passwo                                                            | ord:                                                                             |                                                                                        |                                          |
| Maximum Idle Tii                                                               | me: 5 Minutes                                                                    |                                                                                        |                                          |
| М                                                                              | TU: 1460                                                                         |                                                                                        |                                          |
| Connect mode select: 💿 Always-on 🔘 Manual 🔘 Connect-on demand                  |                                                                                  |                                                                                        |                                          |
| Save Settings Don't Save Settings                                              |                                                                                  |                                                                                        |                                          |

L2TP connection setup menu

There are two ways to enable the router to become a L2TP client, one is through assigning the router an IP address dynamically, which means that the DHCP protocol will be implemented by the Router to automatically configure the IP settings. The user may input the IP settings manually by choosing the Static IP option above the configuring area. To configure the router to be a L2TP client, complete the following fields and click the **Save Settings** button.

Settings for L2TP conntections:

÷

| L2TP                    | Description                                                                                                    |
|-------------------------|----------------------------------------------------------------------------------------------------|
| IP Address              | Enter the IP address of the router into this field. This address must be<br>supplied to you by your ISP. This field will not be necessary to<br>configure if the Dynamic IP option is chosen above the configuring<br>field.                                                                                                    |
| Subnet Mask             | Enter the IP address of the Subnet Mask into this field. This address<br>must be supplied to you by your ISP. This field will not be necessary to<br>configure if the Dynamic IP option is chosen above the configuring<br>field.                                                                                                    |
| Gateway                 | Enter the IP address of the gateway into this field. This address must<br>be supplied to you by your ISP. This field will not be necessary to<br>configure if the Dynamic IP option is chosen above the configuring<br>field.                                                                                                    |
| DNS                     | Enter the IP address of the DNS. This field will not be necessary to configure if the Dynamic IP option is chosen above the configuring field.                                                                                                    |
| Server IP/Name          | Enter the Server IP address for this protocol into this field. This is the IP address of the server computer that will be used, along with your computer, to create the Virtual Private Network. This field must be completed for both the Dynamic IP and Static IP options                                                                                                    |
| L2TP Account            | Enter the L2TP account name, provided to you by your ISP, here.                                                                                                    |
| L2TP Password           | Enter your password for this L2TP account here, as stated to you by your ISP.                                                                                                    |
| L2TP Retype<br>Password | Retype the password entered in the <b>L2TP Password</b> field.                                                                                                    |
| Maximum Idle<br>Time    | A value of 0 in this field means that the L2TP connection will remain<br>connected. If your network account is billed according to the amount of<br>time the Router is actually connected to the Internet, enter an<br>appropriate Idle Time value (in seconds). This will disconnect the<br>Router after the WAN connection has been idle for the amount of time<br>specified. The default value = 5.                               |
| МТU                     | This field refers to the Maximum Transfer Unit, which is the maximum size of a packet, in bytes, that will be accepted by the router. The default setting is 1460 bytes. This field should not be altered unless instructed by your ISP.                                                                                                    |
| Connect Mode<br>Select  | This function, with <b>Connect-on-demand</b> selected, will allow the router<br>to connect any workstation on your LAN to the Internet upon request.<br>If this function is set at <b>Always-on</b> , no request from the workstation<br>will be needed to connect to the Internet. If <b>Manual</b> is selected, it will<br>be necessary for the workstation on the LAN to manually connect to the<br>Internet through this router. |

# **BigPond** (Australia)

This selection is for users having BigPond Cable as their ISP. Enter the following information, as provided to you by your ISP.

| SETUP                                                                     | ADVANCE                                                                                                    | )          | MAINTENANCE                | STATUS               |  |  |  |  |
|---------------------------------------------------------------------------|----------------------------------------------------------------------------------------------------|------------|----------------------------|----------------------|--|--|--|--|
| INTERNET CONNEC                                                           | INTERNET CONNECTION                                                                                                    |            |                            |                      |  |  |  |  |
| Use this section to con<br>types to choose from:<br>your connection metho | Use this section to configure your Internet Connection type. There are several connection<br>types to choose from: Static IP, DHCP, PPPoE, PPTP, L2TP, and BigPond. If you are unsure of<br>your connection method, please contact your Internet Service Provider. |            |                            |                      |  |  |  |  |
| Note: If using the PPP on your computers.                                 | oE option, you wi                                                                                                    | ill need t | o remove or disable any PF | PPoE client software |  |  |  |  |
| Save Settings                                                             | Don't Save Setting                                                                                                    | ;          |                            |                      |  |  |  |  |
| INTERNET CONNEC                                                           | TION TYPE                                                                                                    |            |                            |                      |  |  |  |  |
| Choose the mode to b                                                      | e used by the rou                                                                                                    | uter to co | onnect to the Internet.    |                      |  |  |  |  |
| My Internet Connecti                                                      | on is: BigPond(Au                                                                                                    | istralia)  | V                          |                      |  |  |  |  |
| BIGPOND                                                                   |                                                                                                    |            |                            |                      |  |  |  |  |
| Enter the information p                                                   | provided by your I                                                                                                    | internet   | Service Provider (ISP).    |                      |  |  |  |  |
| User N                                                                    | ame:                                                                                                    |            |                            |                      |  |  |  |  |
| Passv                                                                     | vord: •••••                                                                                                    |            |                            |                      |  |  |  |  |
| Confirm Passv                                                             | vord:                                                                                                    |            |                            |                      |  |  |  |  |
| Auth Se                                                                   | erver: sm-server                                                                                                    | *          |                            |                      |  |  |  |  |
| Login Server IP/N                                                         | ame: DIR-100                                                                                                    |            | (opti                      | onal)                |  |  |  |  |
| MAC Add                                                                   | MAC Address:                                                                                                    |            |                            |                      |  |  |  |  |
|                                                                           | -                                                                                                    |            |                            |                      |  |  |  |  |
| Save Settings D                                                           | on't Save Settings                                                                                                    |            |                            |                      |  |  |  |  |

#### Internet Connection window for BigPond (Australia)

| L2TP                    | Description                                                                                                    |  |  |  |  |  |
|-------------------------|----------------------------------------------------------------------------------------------------|--|--|--|--|--|
| User Name               | The user name supplied to you by your ISP.                                                                                                    |  |  |  |  |  |
| Password                | The password supplied to you by your ISP.                                                                                                    |  |  |  |  |  |
| Retype Password         | Retype the password entered in the <b>Password</b> feld.                                                                                                    |  |  |  |  |  |
| Auth Server             | Toggle the Authentication Server between <i>sm-server</i> and <i>dce-server</i> .                                                                                                    |  |  |  |  |  |
| Login Server<br>IP/Name | Enter the IP address given to you by your ISP. This field is optional.                                                                                                    |  |  |  |  |  |
| MAC Address             | This field requires the user to enter the Media Access Control (MAC)<br>address of the Ethernet Card of your computer, if instructed to do so by<br>your ISP. To quickly accomplish this, click the <b>Duplicate MAC address</b><br><b>from the customer end</b> button, which will automatically copy the MAC<br>address of your Ethernet card and enter it into the space provided, which<br>will replace the MAC address of the router. |  |  |  |  |  |

## LAN Setup

Use this window to configure Router LAN IP Settings and DHCP Server Settings. When you are finished, click the **Save Settings** button at the top of the window.

| SETUP                                                                                                    | ADVANCED                                                                                      | MAINTENANCE                                                                           | STATUS                                                              |  |  |  |  |  |
|----------------------------------------------------------------------------------------------------|-----------------------------------------------------------------------------------------------|---------------------------------------------------------------------------------------|---------------------------------------------------------------------|--|--|--|--|--|
| NETWORK SETTING                                                                                                    |                                                                                               |                                                                                       |                                                                     |  |  |  |  |  |
| Use this section to configure the internal network settings of your router and also to configure<br>the built-in DHCP server to assign IP address to the computers on your network. The IP address<br>that is configured here is the IP address that you use to access the Web-based management<br>interface. If you change the IP address here, you may need to adjust your PC's network<br>settings to access the network again. |                                                                                               |                                                                                       |                                                                     |  |  |  |  |  |
| Please Note that thi<br>settings here to get                                                                                                    | is section is optional an<br>t your network up and i                                          | d you do not need to ch<br>running.                                                   | hange any of the                                                    |  |  |  |  |  |
| Save Settings                                                                                                    | Don't Save Settings                                                                           |                                                                                       |                                                                     |  |  |  |  |  |
| ROUTER SETTINGS                                                                                                    | 3                                                                                             |                                                                                       |                                                                     |  |  |  |  |  |
| Use this section to cor<br>configured here is the<br>If you change the IP a<br>access the network ap                                                                                                    | nfigure the internal netwo<br>IP address that you use t<br>address here, you may nee<br>gain. | rk settings of your router.<br>o access the Web-based m<br>d to adjust your PC's netw | The IP address that is<br>nanagement interface.<br>vork settings to |  |  |  |  |  |
| Rou                                                                                                    | ter IP Address: 192.168.0.1                                                                   | L                                                                                     |                                                                     |  |  |  |  |  |
| Default                                                                                                    | t Subnet Mask: 255.255.25                                                                     | 5.0                                                                                   |                                                                     |  |  |  |  |  |
| Local                                                                                                    | Domain Name:                                                                                  |                                                                                       |                                                                     |  |  |  |  |  |
| Ena                                                                                                    | ible DNS Relay: 🔽                                                                             |                                                                                       |                                                                     |  |  |  |  |  |
| DHCP SERVER SE                                                                                                    | TTINGS                                                                                        |                                                                                       |                                                                     |  |  |  |  |  |
| Use this section to con<br>your network.                                                                                                    | nfigure the built-in DHCP si                                                                  | erver to assign IP address t                                                          | to the computers on                                                 |  |  |  |  |  |
| Enable                                                                                                    | e DHCP Server: 🔽                                                                              |                                                                                       |                                                                     |  |  |  |  |  |
| DHCP IP A                                                                                                    | Address Range: 100 ti                                                                         | o 199 (addresses with                                                                 | in the LAN subnet)                                                  |  |  |  |  |  |
| DHO                                                                                                    | P Lease Time: 10080 (                                                                         | minutes)                                                                              |                                                                     |  |  |  |  |  |
| DHCP CLIENT LIS                                                                                                    | г                                                                                             |                                                                                       |                                                                     |  |  |  |  |  |
| Host Name                                                                                                    | IP Address MAC                                                                                | Address Expire                                                                        | ed Time                                                             |  |  |  |  |  |
| 25 - DHCP RESERVATION                                                                                                    |                                                                                               |                                                                                       |                                                                     |  |  |  |  |  |
| Remaining number of clients stat can be configured : 25                                                                                                    |                                                                                               |                                                                                       |                                                                     |  |  |  |  |  |
| Host Name                                                                                                    | IP Address MA                                                                                 | AC Address                                                                            |                                                                     |  |  |  |  |  |
|                                                                                                    |                                                                                               | < Corr                                                                                | nputer Name 🔽                                                       |  |  |  |  |  |
|                                                                                                    |                                                                                               | Contraction                                                                           | nputer Name 💌                                                       |  |  |  |  |  |
|                                                                                                    |                                                                                               |                                                                                       | nputer Name 🔽                                                       |  |  |  |  |  |
|                                                                                                    |                                                                                               |                                                                                       |                                                                     |  |  |  |  |  |

**Network IP Settings menu** 

#### **Router Settings**

This section is used to configure the internal network settings of the Router. This IP address is private to your internal network and cannot be seen on the Internet. The default **Router IP Address** is 192.168.0.1 and the **Default Subnet Mask** is 255.255.255.0. The **Local Domain Name** is for the local Domain set on your network, if you have given it a name previously. This field is for your personal use and unnecessary for proper configuration of this window.

In addition, the Router can be configured to relay DNS from your ISP or another available service to workstations on your LAN. When **Enable DNS Relay** is checked, the Router will accept DNS requests from hosts on the LAN and forward them to the ISP (or alternative) DNS servers. Alternatively, you may also disable the DNS relay and configure hosts on your LAN to use DNS servers directly. Most users who are using the Router for DHCP service on the LAN and are using DNS servers on the ISP's network, will leave DNS relay enabled.

#### **DHCP Server Settings**

Dynamic Host Configuration Protocol (DHCP) allows the gateway to automatically obtain the IP address from a DHCP server on the service provider's network. The service provider assigns a global IP address from a pool of addresses available to the service provider. Typically the IP address assigned has a long lease time, so it will likely be the same address each time the Router requests an IP address. If DHCP is not enabled on the Router, it is necessary for the user to assign a static IP address to each computer on your LAN.

To set up DHCP for your LAN, first enable the Router as a DHCP server by clicking the **Enable DHCP Server** radio button in the window above. The next step is to set a range of IP addresses that you wish to allot to the devices on your LAN by entering a starting and ending number of addresses within the LAN subnet in the **DHCP IP Address Range**. This may be in a range from 2 to 254 (192.168.0.2 – 192.168.0.254). Computers on your LAN will have an IP address within this range then automatically assigned to them. Finally, choose the **DHCP Lease Time**, which is the time the Server will set for devices using DHCP to re-request an IP Address. Clients authorized for DHCP will be listed in the Dynamic DHCP Client List near the bottom of the window. Click **Save Settings** to implement information set in this table. The DHCP Server is enabled by default.

DHCP may also be statically configured as well. This method allows the router to assign the same IP address information to a specific computer on the network, defined by its MAC address. This computer will get the same DHCP implemented IP address information every time the computer is turned on and this IP address will be specific to that computer's IP address on the local network. No other computer can be assigned this address. This is useful for computers on the LAN that are hosting applications such as HTTP or FTP. First, the user must enter the **Host Name** and the **IP Address** for that computer in the spaces provided. Next, the user must enter the **MAC Address** of the computer in the space provided. Click **Save Settings** to implement these static settings.

# **Time and Date**

The system time is the time used by the DIR-100 for scheduling services. You can configure, update, and maintain the time on the internal system clock.

| SETUP                                                                                                    | ADVANCED                                                                                                    | MAINTENANCE      | STATUS |  |  |  |  |  |  |
|----------------------------------------------------------------------------------------------------|----------------------------------------------------------------------------------------------------|------------------|--------|--|--|--|--|--|--|
| TIME AND DATE                                                                                                    |                                                                                                    |                  |        |  |  |  |  |  |  |
| The Time and Date Configuration option allows you to configure, update, and maintain the correct time on the internal system clock. From this section you can set the time zone that you are in and set the NTP (Network Time Protocol) Server. Daylight Saving can also be configured to adjust the time when needed.           Save Settings         Don't Save Settings |                                                                                                    |                  |        |  |  |  |  |  |  |
| TIME AND DATE C                                                                                                    | ONFIGURATION                                                                                                    |                  |        |  |  |  |  |  |  |
| Time 2<br>Enable Daylight Sa                                                                                                    | Time: 2007/7/24 14:31:12         Time Zone: (GMT+03:00) Moscow, St. Petersburg         Enable Daylight Saving: Sync.your computer's time settings |                  |        |  |  |  |  |  |  |
|                                                                                                    | AND DATE CONFIGUR                                                                                                    | RATION           |        |  |  |  |  |  |  |
| Automatically syn                                                                                                    | chronize with D-Link's Inte                                                                                                    | rnet time server |        |  |  |  |  |  |  |
| NTP Server<br>Used:                                                                                                    | ntp1.dlink.com                                                                                                    | Update Now       |        |  |  |  |  |  |  |
| SET THE TIME AND DATE MANUALLY                                                                                                    |                                                                                                    |                  |        |  |  |  |  |  |  |
| Year 2007 V<br>Hour 14 V                                                                                                    | Month July<br>Minute 30                                                                                                    |                  | 24 💟   |  |  |  |  |  |  |
| Save Settings Don't Save Settings                                                                                                    |                                                                                                    |                  |        |  |  |  |  |  |  |

#### Time and Date settings menu

To configure system time on the Router, select the method used to maintain time. The options available include the default **Automatically synchronize with D-Link's Internet time server using** Simple Network Time Protocol (SNTP), to use your computer's system clock, deselect the Automatic option and click the **Sync. your computer's time settings** button. Time can be sett manually using the manual pull-down menus at the bottom of the menu. Click on the **Save Settings** button to save and apply the new time configuration.

# **Parental Control**

Use this menu to deny access to specified websites and to set Internet access time periods.

| SETUP                                                                                          | ADVANCED                                                                                                    | MAINTENANCE   | STATUS  |  |  |  |  |  |  |
|------------------------------------------------------------------------------------------------|----------------------------------------------------------------------------------------------------|---------------|---------|--|--|--|--|--|--|
| PARENTAL CONTR                                                                                 | PARENTAL CONTROL RULES                                                                                                    |               |         |  |  |  |  |  |  |
| Parental Control provid<br>to quickly create a list<br>Schedule allows you to<br>the Internet. | Parental Control provides the useful tools for restricting Internet access. Website URL allows you to quickly create a list of all web sites that you wish to allow or deny users from accessing. Schedule allows you to control when clients or PCs connected to Router are allowed to access the Internet.  Save Settings Don't Save Settings |               |         |  |  |  |  |  |  |
| 25 - PARENTAL C                                                                                | DNTROL RULES                                                                                                    |               |         |  |  |  |  |  |  |
| Configure Parental Co                                                                          | ntrol below:                                                                                                    |               |         |  |  |  |  |  |  |
| Turn Parental Control O                                                                        | FF                                                                                                    | *             |         |  |  |  |  |  |  |
| Remaining number of                                                                            | rules that can be created                                                                                                    | : 25          |         |  |  |  |  |  |  |
| Website URL                                                                                    |                                                                                                    | Schedule      |         |  |  |  |  |  |  |
|                                                                                                |                                                                                                    | Always On 🛛 👻 | Add New |  |  |  |  |  |  |
|                                                                                                |                                                                                                    | Always On 🛛 🗸 | Add New |  |  |  |  |  |  |
|                                                                                                |                                                                                                    | Always On 🛛 💌 | Add New |  |  |  |  |  |  |
|                                                                                                |                                                                                                    | Always On 🛛 💌 | Add New |  |  |  |  |  |  |
|                                                                                                |                                                                                                    | Always On 🛛 🗸 | Add New |  |  |  |  |  |  |
|                                                                                                |                                                                                                    | Always On 🔽   | Add New |  |  |  |  |  |  |
|                                                                                                |                                                                                                    | Always On 🛛 🗸 | Add New |  |  |  |  |  |  |
| -                                                                                              |                                                                                                    | Always On 🔽   | Add New |  |  |  |  |  |  |
|                                                                                                |                                                                                                    | Always On 🔽   | Add New |  |  |  |  |  |  |
|                                                                                                |                                                                                                    | Always On     | Add New |  |  |  |  |  |  |

#### Parental Control rules setting menu

URL or Uniform Resource Locator is a specially formatted text string that uniquely defines an Internet website. This menu will allow users to block computers on the LAN from accessing certain URLs.

To configure this menu for URL blocking, enter the website's address into the **Website URL** field, select the desired **Schedule** and click the **Add New** button for that entry. Schedules can be created using the Schedules menu in the Maintentance directory. Click on the **Save Settings** button to save and apply the new web access control configuration.

# Advanced

The Advanced directory tab offers seven configuration menus, Port Forwarding, Application Rules, Access Control, Firewall & DMZ, Advanced Network, and Routing. Click the corresponding link in the left panel of the window. Port Forwarding is the first menu listed and the first to appear when accessing the Advanced directory.

| D-Link                                                |                                                                                                    |                                                |                    |              |                                                                                                    |  |  |  |
|-------------------------------------------------------|----------------------------------------------------------------------------------------------------|------------------------------------------------|--------------------|--------------|----------------------------------------------------------------------------------------------------|--|--|--|
|                                                       |                                                                                                    |                                                |                    |              |                                                                                                    |  |  |  |
| DIR-100                                               | SETUP                                                                                                    | ADVANCED                                       | MAINTENANCE        | STATUS       | HELP                                                                                                    |  |  |  |
| PORT FORWARDING                                       | ADVANCED PORT                                                                                                    | FORWARDING RULES                               |                    |              | Helpful Hints.                                                                                                    |  |  |  |
| APPLICATION RULES<br>ACCESS CONTROL<br>FIREWALL & DMZ | The Advanced Port Forwarding option allow you to define a single public port on your router for redirection to an internal LAN IP Address and Private LAN port if required. This feature is useful for hosting online service such as FTP or Web Servers. |                                                |                    |              |                                                                                                    |  |  |  |
|                                                       |                                                                                                    | bont save settings                             |                    |              | applications, click the arrow<br>button next to the drop-                                                                       |  |  |  |
|                                                       | 25 - ADVANCED I<br>Remaining number of                                                                                                    | PORT FORWARDING R<br>rules that can be created | ULES<br>: 25       |              | down menu to fill out the appropriate fields.<br>• You can select your                                                          |  |  |  |
| Internet<br>Offline                                   | Name                                                                                                    | < Application Name                             | Port Public Port   | Traffic Type | computer from the list of<br>DHCP clients in the<br><b>Computer Name</b> drop-<br>down menu, or enter the IP                    |  |  |  |
| Reboot                                                | IP Address                                                                                                    | Computer Name                                  | Private Port       | ТСР          | address manually of the<br>computer you would like to<br>open the specified port to.                                            |  |  |  |
|                                                       | Name                                                                                                    | < Application Name                             | Public Port        | ТСР          | <ul> <li>This feature allows you<br/>to open a range of ports to<br/>a computer on your<br/>network. To do so, enter</li> </ul> |  |  |  |
|                                                       | IP Address                                                                                                    | Computer Name                                  | Private Port     ~ |              | the first port in the range<br>you would like to open on<br>the router in the first box                                         |  |  |  |
|                                                       |                                                                                                    | < Application Name                             | Public Port        | ТСР          | under <b>Public Port</b> and last<br>port of the range in the<br>second one. After that you                                     |  |  |  |
|                                                       | IP Address                                                                                                    | Computer Name                                  | Private Port     ~ |              | range that the internal<br>server uses in the first box                                                                         |  |  |  |
|                                                       | Name                                                                                                    | < Application Name                             | Public Port        |              | the last port of the range in the second.                                                                                       |  |  |  |

#### Advanced menu links – Port Forwarding menu

Click on the menu link in the Advanced directory to view the configuration menu. The table below summarizes the function of the menus located in the Advanced directory.

| Menu              | Function                                                                                                    |  |  |  |  |  |
|-------------------|----------------------------------------------------------------------------------------------------|--|--|--|--|--|
| Port Forwarding   | Configuration of single port forwarding rules to the LAN.                                                                                                    |  |  |  |  |  |
| Application Rules | Configuration of multiple port and outgoing "trigger" port forwarding rules for the LAN.                                                                                   |  |  |  |  |  |
| Access Control    | Allow or deny access to specific MAC addresses.                                                                                                    |  |  |  |  |  |
| Firewall & DMZ    | Firewall rules are used to block specific ports, DMZ is used to assign an IP address that is not protected by the firewall and thus visible on the outside public network. |  |  |  |  |  |
| Advanced Network  | Enable or disable UpnP and incoming Ping requests on the WAN port, configure WAN port line speed.                                                                          |  |  |  |  |  |
| Routing           | Setup static routing.                                                                                                    |  |  |  |  |  |

# **Port Forwarding**

The Advanced Port Forwarding menu allows configuration for remote users access to various services outside of their LAN through a public IP address, such as FTP (File Transfer Protocol) or HTTPS (Secure Web). After configuring the Router for these features, the Router will redirect these external services to an appropriate server on the users LAN. The Router has 13 pre-configured external services already set, or manually set the port or prt range used for the rules.

| SETUP                                                                                                    | ADVANCED                                       | ADVANCED MAINTENANCE |              |  |  |  |  |  |
|----------------------------------------------------------------------------------------------------|------------------------------------------------|----------------------|--------------|--|--|--|--|--|
| ADVANCED PORT FORWARDING RULES                                                                                                    |                                                |                      |              |  |  |  |  |  |
| The Advanced Port Forwarding option allow you to define a single public port on your router for redirection to an internal LAN IP Address and Private LAN port if required. This feature is useful for hosting online service such as FTP or Web Servers.           Save Settings         Don't Save Settings |                                                |                      |              |  |  |  |  |  |
| 25 - ADVANCED P<br>Remaining number of r                                                                                                    | ORT FORWARDING R<br>ules that can be created : | ULES<br>25           |              |  |  |  |  |  |
|                                                                                                    |                                                | Port                 | Traffic Type |  |  |  |  |  |
| Name                                                                                                    | < Application Name                             | Public Port          |              |  |  |  |  |  |
| IP Address                                                                                                    | Computer Name                                  | Private Port         | TCP 💌        |  |  |  |  |  |
| Name                                                                                                    | < Application Name                             | Public Port          |              |  |  |  |  |  |
| IP Address                                                                                                    | Computer Name                                  | Private Port         |              |  |  |  |  |  |
| Name                                                                                                    | < Application Name                             |                      |              |  |  |  |  |  |
| IP Address                                                                                                    | Computer Name                                  | Private Port         |              |  |  |  |  |  |
| Name                                                                                                    | < Application Name                             | Public Port          |              |  |  |  |  |  |
| Advanced Port Forwarding menu                                                                                                    |                                                |                      |              |  |  |  |  |  |

To enable an already existing Port Forwarding Rule, click on its corresponding checkbox and configure the appropriate fields listed below. To configure other Port Forwarding Rules for the Router, use the pull-down menus to select the computer or specify an IP address, type the port or port range or select an application form the pull-down menu, select the traffic type and click the **Save Settings** button at the top of the window.

The preset Port Forwarding Rules listed in the Application pull-down menu are:

- FTP File Transfer Protocol, used to transfer large files over the Internet
- HTTP HyperText Transfer Protocol, the basic protocol of the World Wide Web
- HTTPS HyperText Transfer Protocol Secure, the basic protocol of the World Wide Web with added security provided by the Secure Shell feature (SSH)
- DNS Domain Name Server, a server that translates website addresses into IP addresses
- SMTP Simple Mail Transfer Protocol, used to transmit e-mail messages between parties
- POP3 Post Office Protocol version 3, used to retrieve e-mail from a mail server
- Telnet A terminal emulation program used for remote configuration
- IP Sec IP Security, used for a secure transfer of information over the network. If one end of the transmission is using IPSec, so must the other end
- PPTP Point to Point Tunneling Protocol, used to transfer information securely between VPNs (Virtual Private Routers)
- NetMeeting An application that allows teleconferences over the Internet
- DCS-1000 A D-Link internet camera used for security monitoring
- DCS–2000/DCS–5300 A D-Link internet camera used for security monitoring
- 2eye A D-Link Broadband VideoPhone used for video conferencing

These external services may be modified by clicking the corresponding checkbox. Though there are seven fields available to configure the Port Forwarding Rules, in most cases, only the IP address will be needed for implementation. For more information on configuring Port Forwarding Rules, also known as Virtual Servers, see the window below, along with a brief explanation of the fields to be configured.

# **Application Rules**

Use the Application Rules menu to configure applications that require multiple connections, such as Internet Telephony, video conferencing, and Internet gaming. The following window lists six Special Applications that commonly use more than one connection. To configure one of these applications, tick its corresponding checkbox and then modify the fields listed below the following figure. The user may add a new application by modifying the fields listed and then clicking the **Save Settings** button at the top of the window.

| SETUP                                                                                                    | ADVANCED                    | MAINTENANCE         | STATUS          |  |  |  |  |  |  |
|----------------------------------------------------------------------------------------------------|-----------------------------|---------------------|-----------------|--|--|--|--|--|--|
| APPLICATION RULES                                                                                                    |                             |                     |                 |  |  |  |  |  |  |
| The Application Rules option is used to open single or multiple ports in your firewall when the<br>router senses data sent to the Internet on a outgoing "Trigger" port or port range. Special<br>Applications rules apply to all computers on your internal network. |                             |                     |                 |  |  |  |  |  |  |
| Save Settings                                                                                                    | Don't Save Settings         |                     |                 |  |  |  |  |  |  |
| 25 - APPLICATION                                                                                                    | RULES                       |                     |                 |  |  |  |  |  |  |
| Remaining number of ru                                                                                                    | les that can be created : 2 | 5                   |                 |  |  |  |  |  |  |
| Application Rules                                                                                                    | Special Application Lists   | Port                | Traffic<br>Type |  |  |  |  |  |  |
|                                                                                                    | <                           | Trigger             |                 |  |  |  |  |  |  |
|                                                                                                    | << Application Name         | Trigger             |                 |  |  |  |  |  |  |
|                                                                                                    | < Application Name          | Trigger<br>Firewall |                 |  |  |  |  |  |  |
|                                                                                                    | < Application Name 💌        | Firewall            |                 |  |  |  |  |  |  |

#### **Application Rules menu**

To enable an already existing Application Rule, click on its corresponding checkbox. To configure other Application Rules for the Router, type the port or port range or select an application form the pull-down menu, type a name for the rule and select the traffic type and click the **Save Settings** button at the top of the window.

The Application Rules listed in the Application pull-down menu are:

- Battle.net
- Dialpad
- ICU II
- MSN Gaming Zone
- PC-to-Phone
- Quick Time 4

### **Access Control**

Access Control, or MAC filtering, is a basic security measure that should be used on any network that is exposed to a security risk. A packet filter system examines data packets and scrutinizes them in order to control network access. Filtering rules determine whether packets are passed through the Router from either side of the gateway. The rules are created and controlled by the network administrator and can be precisely defined. These rules are used to block access to the LAN from outside the network and/or to deny access to the WAN from within the network.

| SETUP                                                                                                    |                                                                                                    | ADVANCED MAINTENANCE |           | STATUS        |  |  |  |  |
|----------------------------------------------------------------------------------------------------|----------------------------------------------------------------------------------------------------|----------------------|-----------|---------------|--|--|--|--|
| MAC FILTERING                                                                                                    | MAC FILTERING                                                                                                    |                      |           |               |  |  |  |  |
| The MAC (Media Access<br>on the MAC Address o<br>manufacturer of the no<br>network/Internet access<br>Save Settings | The MAC (Media Access Controller) Address filter option is used to control network access based<br>on the MAC Address of the network adapter. A MAC address is a unique ID assigned by the<br>manufacturer of the network adapter. This feature can be configured to ALLOW or DENY<br>network/Internet access. |                      |           |               |  |  |  |  |
|                                                                                                    |                                                                                                    |                      |           |               |  |  |  |  |
| 25 - MAC FILTERI                                                                                                    | NG RL                                                                                                    | ILES                 |           |               |  |  |  |  |
| Configure MAC Filtering                                                                                             | g belov                                                                                                    | v:                   |           |               |  |  |  |  |
| Turn MAC Filtering OFF                                                                                              |                                                                                                    |                      | ~         |               |  |  |  |  |
| Remaining number of r                                                                                               | rules th                                                                                                    | at can be created :  | 25        |               |  |  |  |  |
| MAC Address                                                                                                    |                                                                                                    | DHCP Client List     | Schedule  |               |  |  |  |  |
|                                                                                                    | <<                                                                                                    | Computer Name 💌      | Always On | Add New Clear |  |  |  |  |
|                                                                                                    | <<                                                                                                    | Computer Name 💌      | Always On | Add New Clear |  |  |  |  |
|                                                                                                    | <<                                                                                                    | Computer Name 💌      | Always On | Add New Clear |  |  |  |  |
|                                                                                                    | <<                                                                                                    | Computer Name 💌      | Always On | Add New Clear |  |  |  |  |
|                                                                                                    | <<                                                                                                    | Computer Name 💌      | Always On | Add New Clear |  |  |  |  |
|                                                                                                    | <<                                                                                                    | Computer Name 💌      | Always On | Add New Clear |  |  |  |  |
|                                                                                                    | <<                                                                                                    | Computer Name 💌      | Always On | Add New Clear |  |  |  |  |

#### **MAC Filtering menu**

## **MAC Filters**

All computers are uniquely identified by their MAC (Media Access Control) address. The following window will allow users to deny computers access to the Internet or only allow certain computers access to the Internet, based on their MAC address. To access this window, click the **Advanced** tab along the top of the configuration window, then the **Access Control** tab to the left hand side.

To configure MAC filters, manually enter a MAC address to be filtered by ticking its corresponding checkbox and then configuring the desired fields on the window above. Select *Turn MAC Filtering OFF*, *Turn MAC Filtering ON and ALLOW computers listed to access the network*, and *Turn MAC Filtering ON and DENY computers listed to access the network* from the drop-down menu. When you are finished, click the **Save Settings** button at the top of the window.

### **Firewall & DMZ**

The Firewall & DMZ menu is used to define enforce specific predefined policies intended to protect against certain common types of attacks.

A DoS "denial-of-service" attack is characterized by an explicit attempt by attackers to prevent legitimate users of a service from using that service. Examples include: attempts to "flood" a network, thereby preventing legitimate network traffic, attempts to disrupt connections between two machines, thereby preventing access to a service, attempts to prevent a particular individual from accessing a service, or, attempts to disrupt service to a specific system or person. To enable this function, tick the **Enable DoS Prevention** checkbox.

#### **Firewall Rules**

To configure rules for the firewall, modify the following fields and click the **Save Settings** button at the top of the window to set the rule in the Routers memory. Newly configured firewall rules will be displayed in the **Firewall Rules List** at the bottom of the window.

| SET                                                                                                    | JP                                                         | ADV                                                             | ANCED                                              | ~                           | 1AINTENANC                                        | E                             | STATUS                                                   |  |
|----------------------------------------------------------------------------------------------------|------------------------------------------------------------|-----------------------------------------------------------------|----------------------------------------------------|-----------------------------|---------------------------------------------------|-------------------------------|----------------------------------------------------------|--|
| FIREWAL                                                                                                    | FIREWALL & DMZ SETTINGS                                    |                                                                 |                                                    |                             |                                                   |                               |                                                          |  |
| Firewall rules can be used to allow or deny traffic passing through the router. You can specify a single port by utilizing the input box on the top or a range of ports by utilizing both input boxes.<br>DMZ means "Demilitarized Zone". DMZ allows computers behind the router firewall to be accessible to Internet traffic. Typically, your DMZ would contains Web servers, FTP servers and others.<br>Save Settings Don't Save Settings |                                                            |                                                                 |                                                    |                             |                                                   |                               |                                                          |  |
| FIREWAL                                                                                                    | L SETTI                                                    | NG                                                              |                                                    |                             |                                                   |                               |                                                          |  |
| E                                                                                                    | nable DoS I                                                | Prevention :                                                    | <b>V</b>                                           |                             |                                                   |                               |                                                          |  |
| DMZ HOS                                                                                                    | GT                                                         |                                                                 |                                                    |                             |                                                   |                               |                                                          |  |
| The DMZ (<br>your netwo<br>application<br>for unrestr                                                                                                    | Demilitarize<br>ork outside<br>s successfu<br>icted Interi | ed Zone) opti<br>of the route<br>Illy from behir<br>net access. | on provides yo<br>r. If you have<br>nd the router, | ou with<br>a com<br>then yo | n an option to<br>puter that ca<br>ou can place t | set a s<br>nnot ru<br>:he cor | single computer on<br>In Internet<br>nputer into the DMZ |  |
| Note: Puti                                                                                                    | ting a comp<br>f this option                               | outer in the D                                                  | )MZ may expo                                       | ise that                    | t computer to                                     | ) a varie                     | ety of security                                          |  |
| 15(5:050 0                                                                                                    | Enable                                                     | DMZ Host :                                                      |                                                    |                             |                                                   |                               |                                                          |  |
|                                                                                                    | DMZ                                                        | IP Address :                                                    | 2                                                  |                             |                                                   | Comput                        | er Name 💌                                                |  |
| FIREWAL                                                                                                    | L RULES                                                    |                                                                 |                                                    |                             |                                                   |                               |                                                          |  |
| Remaining                                                                                                    | number of                                                  | rules that ca<br>Interface                                      | n be created<br>IP Address                         | : 50                        |                                                   | Sched                         | lule                                                     |  |
| Nan                                                                                                    | 10                                                         | Source 💌                                                        |                                                    |                             | Protocol<br>All                                   | Alway                         | rs On 🗸                                                  |  |
| Acti                                                                                                    | on<br>IV 💌                                                 | Dest 💌                                                          |                                                    |                             | Port Range                                        | A                             | dd New Schedule                                          |  |
| Nan                                                                                                    | 18                                                         | Source 💌                                                        |                                                    |                             | Protocol                                          | Alway                         | rs On 💌                                                  |  |
| Acti                                                                                                    | on<br>Iy 💌                                                 | Dest 💌                                                          |                                                    |                             | Port Range                                        | A                             | dd New Schedule                                          |  |

Firewall & DMZ menu

# **DMZ Host**

Firewalls may conflict with certain interactive applications such as video conferencing or playing Internet video games. For these applications, a firewall bypass can be set up using a DMZ IP address. The DMZ IP address is a "visible" address and does not benefit from the full protection of the firewall function. Therefore it is advisable that other security precautions be enabled to protect the other computers and devices on the LAN. It may be wise to use isolate the device with the DMZ IP address from the rest of the LAN.

For example, if you want to use video conferencing and still use a firewall, you can use the DMZ IP address function. In this case, you must have a PC or server through which video conferencing will take place. The IP address of this PC or server will then be the DMZ IP address. You can designate the server's IP address as the DMZ by typing in the IP address in the **DMZ IP Address** space provided and then enabling its status by ticking the **Enable DMZ Host** checkbox. Click the **Save Settings** button at the top of the window when you are finished.

# **Advanced Network**

The Advanced Netwrok Settings menu is used to disable or enable UpnP, disable Ping responses on the WAN port and change WAN port speed.

| SETUP                                                              | ADVANCED                                                                                                    | MAINTENANCE                   | STATUS              |  |  |  |
|--------------------------------------------------------------------|----------------------------------------------------------------------------------------------------|-------------------------------|---------------------|--|--|--|
| ADVANCED NETWO                                                     | JRK SETTINGS :                                                                                                    |                               |                     |  |  |  |
| These options are for (<br>changing these setting<br>your network. | These options are for users that wish to change the LAN settings. We do not recommend changing these settings from factory default. Chaning these settings may affect the behavior of your network.           Save Settings         Don't Save Settings |                               |                     |  |  |  |
| UPNP                                                               |                                                                                                    |                               |                     |  |  |  |
| Universal Plug and Play<br>devices.                                | (UPnP) supports peer-to-                                                                                                    | peer Plug and Play function   | hality for network  |  |  |  |
|                                                                    | Enable UPnP: 🛽                                                                                                    | 2                             |                     |  |  |  |
| WAN PING                                                           |                                                                                                    |                               |                     |  |  |  |
| If you enable this featu<br>Internet that are sent                 | ure, the WAN port of you<br>to the WAN IP Address.                                                                                                    | r router will respond to ping | g requests from the |  |  |  |
| Enal                                                               | ble WAN Ping Respond: 🛽                                                                                                    | 2                             |                     |  |  |  |
| NAT                                                                | NAT                                                                                                    |                               |                     |  |  |  |
| If you enable this featu                                           | If you enable this feature, all Internet traffic will go through NAT functions.                                                                                                    |                               |                     |  |  |  |
| Enable NAT: 🗹                                                      |                                                                                                    |                               |                     |  |  |  |
| WAN PORT SPEED                                                     |                                                                                                    |                               |                     |  |  |  |
| 10/100Mbps Auto 💌                                                  |                                                                                                    |                               |                     |  |  |  |

Advanced Network Settings menu

#### UPnP

UPnP supports zero-configuration networking and automatic discovery for many types of networked devices. When enabled, it allows other devices that support UPnP to dynamically join a network, obtain an IP address, convey its capabilities, and learn about the presence and capabilities of other devices. DHCP and DNS service can also be used if available on the network. UPnP also allows supported devices to leave a network automatically without adverse effects to the device or other devices on the network. Diverse networking media including Ethernet, 802.11b/g Wireless, Firmware, phone line and power line networking can support UPnP. To enable UPnP, tick the **Enable UPnP** checkbox.

#### WAN Ping

This feature allow users to either allow or block a Ping test from outside computers looking to check the connectivity of your device. This is usually attempted by hackers trying to access your router or computer from a remote device on the WAN side of the connection. Tick the **Enable WAN Ping Respond** checkbox to allow WAN pinging of your device.

#### WAN Port Speed

This section allows the user to set the wire speed over which the router will transmit packets. The user has three options:

- *10Mbps* Selecting this option from the drop-down menu will set the wire speed at 10 megabytes per second.
- *100Mbps* Selecting this option from the drop-down menu will set the wire speed at 100 megabytes per second.
- *10/100 Mbps Auto* Selecting this option from the drop-down menu will allow the wire speed to be automatically set by the Router depending on the wire speed available at any given time.

#### NAT

Network Address Translation (NAT) can be disabled on the Router. For normal use as a router it is recommended that NAT be left at the default setting, enabled. Some applications might not function well with NAT. Usually this problem can be overcome using port forwarding or DMZ. If NAT is disabled, the Router will only allow a single computer or server to use the Router for Internet access. Without NAT the DIR-100 functions as a simple bridge device.

# Routing

Use Static Routing to specify a route used for data traffic within your Ethernet LAN or to route data on the WAN. This is used to specify that all packets destined for a particular network or subnet use a predetermined gateway. Static routing on the WAN is only supported if your WAN connection protocol is not using PPPoE.

| SETUP             | A               | DVANCED            | MAINTENANCE                 | STATUS  |
|-------------------|-----------------|--------------------|-----------------------------|---------|
| ROUTING:          |                 |                    |                             |         |
| The Routing optic | on allows you   | to define fixed ro | utes to defined destinatior | 15.     |
| Save Settings     | Don't Sa        | ve Settings        |                             |         |
| 50 - STATIC R     |                 |                    |                             |         |
| Remaining numbe   | r of rules that | t can be created : | 50                          |         |
| Inter             | face            | Destination        | Subnet Mask                 | Gateway |
| WAN               | ~               |                    |                             |         |
| WAN               | ~               |                    |                             |         |
| WAN               | ~               |                    |                             |         |
| WAN               | <b>~</b>        |                    |                             |         |
| WAN               | ~               |                    |                             |         |
| WAN               | <b>~</b>        |                    |                             |         |
| WAN               | ~               |                    |                             |         |
| WAN               | <b>~</b>        |                    |                             |         |
| - WAN             |                 |                    |                             |         |

#### Static Routing menu

To add a static route to a specific destination IP address, choose the **Interface**, enter a **Destination** IP address, select a suitable **Subnet Mask**, and type in the **Gateway** IP address. Click the **Save Settings** button at the top of the menu when you are finished.

## Maintenance

The menus of the Maintenance directory include Device Administration, Save and Restore, Firmware Update, DDNS Setting, System Clock, Scheduules and Log Setting.

| D-Link                                                                                                    | 2                                                                                                    |                                                                                                    |                           |                   |                                                                                                    |
|----------------------------------------------------------------------------------------------------|----------------------------------------------------------------------------------------------------|----------------------------------------------------------------------------------------------------|---------------------------|-------------------|----------------------------------------------------------------------------------------------------|
| DIR-100                                                                                                    | SETUP                                                                                                    | ADVANCED                                                                                                    | MAINTENANCE               | STATUS            | HELP                                                                                                    |
| DEVICE<br>ADMINISTRATION<br>SAVE AND RESTORE<br>FIRMWARE UPDATE<br>DDNS SETTING<br>SYSTEM CHECK<br>SCHEDULES<br>LOG SETTING<br>LOGOUT | ADMINISTRATOR<br>There is no password it<br>that you should choose<br>Save Settings<br>ADMINISTRATOR<br>Log<br>New F<br>Confirm F | SETTINGS<br>for this router by default. <sup>-</sup><br>e a new password.<br>Don't Save Settings<br>(THE DEFAULT LOGIN<br>gin Name: admin<br>Password: •••••• | To help secure your netwo | irk, we recommend | <ul> <li>Helpful Hints.</li> <li>For security reasons, it is recommended that you change the Login Name and Password for the Administrator and User accounts. Be sure to write down the new Login Names and Passwords to avoid having to reset the router in the event that they are forgotten.</li> <li>When enabling Remote Management, you can specify the IP address of the somether on the</li> </ul> |
| Internet<br>Offline                                                                                                    | REMOTE MANAGEM<br>Enable Remote Mar<br>IP                                                                                         | MENT<br>hagment:<br>Address: 0.0.0.0<br>Port: 8080                                                                                                    |                           |                   | Internet that you want to<br>have access to your router,<br>or leave it blank to allow<br>access to any computer on<br>the Internet.                                                                                                    |

Maintenance menu directory – Aministrator Settings menu

# **Device Administration**

The Device Administrator menu is used to change the administrator's login name and password as well as remote management set up. To change the login name or password, enter the new Login Name and password into the New Password field and repeat the password in the Confirm Password field. Click Save Settings to set your new password.

This window will also allow the user to enable remote management of the device from a remote computer. To configure this function, click **Enable Remote Management** under the **Remote Management** heading and type IP address of the system used for remote management. Click **Save Settings** to set these configurations into the memory of the Router.

# Save And Restore

Current system settings can be saved as a file onto the local hard drive by clicking the **Save** button. The saved file or any other saved setting file can be loaded back on the Router. To reload a system settings file, click on **Browse** to browse the local hard drive and locate the system file to be used. You may also reset the Router back to factory settings by clicking on **Restore Device**.

| SETUP                                                                                                    | ADVANCED                  | MAINTENANCE   | STATUS |  |  |  |  |
|----------------------------------------------------------------------------------------------------|---------------------------|---------------|--------|--|--|--|--|
| SAVE AND RESTOR                                                                                                    | SAVE AND RESTORE SETTINGS |               |        |  |  |  |  |
| Once the router is configured you can save the configuration settings to a configuration file on your hard drive. You also have the option to load configuration settings, or restore the factory default settings. |                           |               |        |  |  |  |  |
| SAVE AND RESTO                                                                                                    | RE SETTINGS               |               |        |  |  |  |  |
| Save Settings                                                                                                    | To Local Hard Drive: Save | •             |        |  |  |  |  |
| Load Settings Fr                                                                                                    | om Local Hard Drive:      | Browse.       |        |  |  |  |  |
| Restore To Fact                                                                                                    | ory Default Settings: Re  | estore Device |        |  |  |  |  |

Save and Restore menu

# Firmware Update

View the version of the currently loaded firmware and update the system firmware with the Firmware Update menu. Make sure the firmware you want to use is on the local hard drive of the computer. Click on **Browse** to browse the local hard driver and locate the firmware to be used for the update. Please check the D-Link support site for firmware updates at D-Link Technical support website of your country.

| SETUP                                                                                                    | ADVANCED                                                                                   | MAINTENANCE | STATUS |  |  |  |
|----------------------------------------------------------------------------------------------------|--------------------------------------------------------------------------------------------|-------------|--------|--|--|--|
| FIRMWARE UPDAT                                                                                                    | ſE                                                                                         |             |        |  |  |  |
| There may be new firmware for your DIR-100 to improve functionality and performance.<br><u>Click here to check for an upgrade on our support site.</u><br>To upgrade the firmware, locate the upgrade file on the local hard drive with the <b>Browse</b><br>button. Once you have found the file to be used, click the <b>Save Settings</b> below to start the<br>firmware upgrade. |                                                                                            |             |        |  |  |  |
| CURRENT FIRMWA                                                                                                    | RE INFO                                                                                    |             |        |  |  |  |
| Cur                                                                                                    | Currect Firmware Version: v2.00B4(EN)<br>Firmware Date: build:1 @ Mon Jul 16 20:02:16 2007 |             |        |  |  |  |
| Check Online Now for Latest Firmware Version                                                                                                    |                                                                                            |             |        |  |  |  |
| UPDATE SETTING                                                                                                    |                                                                                            |             |        |  |  |  |
| Update:                                                                                                    | Brows                                                                                      | e Apply     |        |  |  |  |

#### **Firware Update**

In order to keep pace with changes in standards and technology, the DIR-100 allows you to easily update the embedded firmware. You may obtain the latest version of the DIR-100 firmware by logging onto the D-Link web site at www.dlink.com. If you are connected to the Internet, you can access the D-Link web site by clicking on **Check Now**. The **Firmware Upgrade** window lists the version of the firmware the Router is currently using. If you would like to update, follow the instructions given on the D-Link web site firmware update page to download the new firmware. You can then use the DIR-100 Firmware Upgrade Utility included with the Router to transfer the new firmware to the Router. Once you have downloaded the new firmware to your computer, use the **Browse** button to find where it is located on your computer, or if you know the path of the file, enter it into the space provided. Click **Apply** to begin the download. After the new firmware has been successfully downloaded into your Router, restart the device to let the changes take effect.

# **Dynamic DNS**

The DIR-100 supports DDNS or Dynamic Domain Name Service. Dynamic DNS allows a dynamic public IP address to be associated with a static host name in any of the many domains, allowing access to a specific host from various locations on the Internet. With this function enabled, remote access to a host will be allowed by clicking a URL hyperlink in the following form: *hostname.dydns.org* Because many ISPs assign public IP addresses using DHCP, it can be difficult to locate a specific host on the LAN using the standard DNS. For example, if you are running a public web server or VPN server on your LAN, DDNS ensures that the host can be located from the Internet if the public IP address changes. DDNS requires that an account be set up with one of the supported DDNS servers.

D-Link offers a free DDNS service. If you are interested in using D-Link's DDNS service, click the hyperlink to <u>www.DlinkDDNS.com</u> to sign up.

| SETUP                                                                                                    | ADVANCED            | MAINTENANCE | STATUS |  |  |
|----------------------------------------------------------------------------------------------------|---------------------|-------------|--------|--|--|
| DYNAMIC DNS                                                                                                    |                     |             |        |  |  |
| The Dynamic DNS feature allows you to host a server (Web, FTP, Game Server, etc) using a domain name that you have purchased (www.whateveryournameis.com) with your dynamically assigned IP address. Most broadband Internet Service Providers assign dynamic (changing) IP addresses. Using a DDNS service provider, your friends can enter your host name to connect to your game server no matter what your IP address is.          Sign up for D-Link's Free DDNS service at www.DLinkDDNS.com.         Save Settings       Don't Save Settings |                     |             |        |  |  |
| DDNS SETTINGS                                                                                                    |                     |             |        |  |  |
| Enable D                                                                                                    | DNS:                |             |        |  |  |
| Server Add                                                                                                    | tress: DynDns.org 💌 |             |        |  |  |
| Host N                                                                                                    | lame:               |             |        |  |  |
| Usern                                                                                                    | ame:                |             |        |  |  |
| Passv                                                                                                    | vord:               |             |        |  |  |
|                                                                                                    | DDNS Account Tes    | sting       |        |  |  |

#### **Dynamic DNS menu**

To implement Dynamic DNS, first tick the **Enable DDNS** checkbox in the window above, then choose the **Server Address** from the list in the pull-down menu. Next, enter the **Host Name** of the LAN to be accessed, and the **Username** and **Password** for the DDNS account. Click the **Save Settings** button to save changes made. Use the **DDNS Account Testing** button to make sure the DDNS service is functioning.

# System Check

This menu is used to monitor port performance and connectivity, the menus displayed are VCT Info and Ping Test.

| SETUP                                      | ADVANCED                                                                           | 2                 | AINTENANCE                                       | STATUS                          |  |  |
|--------------------------------------------|------------------------------------------------------------------------------------|-------------------|--------------------------------------------------|---------------------------------|--|--|
| SYSTEM CHECK                               |                                                                                    |                   |                                                  |                                 |  |  |
| The System Check to<br>WAN interfaces. The | ol can be used to verify the<br>Ping Test tool can be used                         | e phys<br>I to ve | ical connectivity on b<br>rify the status of the | ooth the LAN and<br>9 Internet. |  |  |
| VCT INFO                                   |                                                                                    |                   |                                                  |                                 |  |  |
| Ports                                      | Link Status                                                                        |                   |                                                  |                                 |  |  |
| WAN                                        |                                                                                    | I                 | Disconnected                                     |                                 |  |  |
| LAN1                                       |                                                                                    | I                 | 100Mbps FULL Du                                  | uplex                           |  |  |
| LAN2                                       |                                                                                    | I                 | Disconnected                                     |                                 |  |  |
| LAN3                                       |                                                                                    | I                 | Disconnected                                     |                                 |  |  |
| LAN4                                       |                                                                                    |                   |                                                  |                                 |  |  |
| PING TEST                                  |                                                                                    |                   |                                                  |                                 |  |  |
| Ping Test is used to s                     | Ping Test is used to send "Ping" packets to test if a computer is on the Internet. |                   |                                                  |                                 |  |  |
| Host Name or IP Address: Ping              |                                                                                    |                   |                                                  |                                 |  |  |
| PING RESULT                                |                                                                                    |                   |                                                  |                                 |  |  |

#### System Check menu

#### VCT Info

The Virtual Cable Tester displatys the current status of all ports.

#### **Ping Test**

The Ping Test section allows you to ping any IP address from the Router to test connectivity to the address. To Ping a device, enter the IP address of the device that you wish to ping into the **Host Name or IP Address** field and click **Ping** to start the Ping mechanism. The results of the Ping will be shown under the **Ping Result** heading.

# Schedules

This window is used to create implementation schedules for **Firewall Settings** rules. This is the same menu accessed using the **Make New Schedule** button in the Rules menu of the Firewall Settings page.

| SETUP                                           | ADVANCED                                         | MAINTENANCE                | STATUS          |  |  |
|-------------------------------------------------|--------------------------------------------------|----------------------------|-----------------|--|--|
| SCHEDULES                                       |                                                  |                            |                 |  |  |
| The Schedule configu<br>"Firewall Rules" and "P | ration option is used to ma<br>arental Control". | nage schedule rules for "A | ccess Control", |  |  |
| Save Settings                                   | Don't Save Settings                              |                            |                 |  |  |
| ADD SCHEDULE R                                  | ULE                                              |                            |                 |  |  |
| Name:                                           |                                                  |                            |                 |  |  |
| Day(s):                                         | All Week                                         |                            |                 |  |  |
| Su                                              | n. 💌 to Sun. 💌                                   |                            |                 |  |  |
| All Day - 24 hrs: 📃                             | All Day - 24 hrs: 📃                              |                            |                 |  |  |
| Start Time: 00                                  | 💌 : 00 💌 AM 💌                                    |                            |                 |  |  |
| End Time: 00                                    | 💙 : 00 💙 AM 💙                                    |                            |                 |  |  |
| SCHEDULE RULES LIST                             |                                                  |                            |                 |  |  |
| Name                                            | Day                                              | r(s) Tim                   | e Frame         |  |  |

Schedule rule setup menu

Complete the Add Schedule Rule settings on the window above and then click the Save Settings button at the top of the window.

# Log Setting

The system log displays chronological event log data, including System Activity, Debug Information, Attacks, Dropped Packets, and Notice. Check the desired category of Log Type in the bottom half of the window above and then click the **Save** button and follow the prompts to save the file.

| SETUP                 | ADVANCED                                                   | MAINTENANCE | STATUS |  |  |  |
|-----------------------|------------------------------------------------------------|-------------|--------|--|--|--|
| LOG SETTINGS          |                                                            |             |        |  |  |  |
| Logs can be saved by  | Logs can be saved by sending it to an admin email address. |             |        |  |  |  |
| Save Settings         | Don't Save Settings                                        |             |        |  |  |  |
| SAVE LOG FILE         |                                                            |             |        |  |  |  |
| Save Log File To Loca | I Hard Drive Save                                          |             |        |  |  |  |
| LOG TYPE              | LOG TYPE                                                   |             |        |  |  |  |
| Log Type              | System Activit                                             | у           |        |  |  |  |
|                       | Debug Information                                          |             |        |  |  |  |
|                       | Attacks                                                    |             |        |  |  |  |
|                       | Dropped Packets                                            |             |        |  |  |  |
|                       | Notice                                                     |             |        |  |  |  |

#### Log Settings menu

Alerts can be sent to an email account. Use the Send By Mail settings to configure Email account information. Click the **Send Me Now** button to email alerts to a previously configured email account.

## Status

The Status directory menus are used to check information about the Router, including Device Information, Log, Statistics, and Active Session.

| DEVICE INFORMATION                                                                                                    |                                                                                                    |  |  |  |  |
|----------------------------------------------------------------------------------------------------|----------------------------------------------------------------------------------------------------|--|--|--|--|
| All of your Internet and network connection details are displayed on this page. The firmware version is also displayed here.<br>Firmware Version : v2.00(EN) , build:1 @ Wed Aug 22 13:52:03 2007 |                                                                                                    |  |  |  |  |
| LAN                                                                                                    |                                                                                                    |  |  |  |  |
| MAC Address:<br>IP Address:<br>Subnet Mask:<br>DHCP Server:                                                                                                    | 00:19:5B:D3:C6:ED<br>192.168.0.1<br>255.255.255.0<br>Enabled                                                                  |  |  |  |  |
| WAN                                                                                                    |                                                                                                    |  |  |  |  |
| MAC Address:<br>Connection:<br>IP Address:<br>Subnet Mask:<br>Default Gateway:<br>DNS:                                                                                                    | 00:19:5B:D3:C6:EE<br>Dynamic IP Disconneted<br>DHCP Renew DHCP Release<br>0.0.0.0<br>0.0.0.0<br>0.0.0.0<br>168.95.1.1 0.0.0.0 |  |  |  |  |

Status menu directory – Device Information display

# **Device Information**

The Divce Information display is used to view information regarding the settings of the Router, both on the LAN side and WAN side of the connection. The firmware version is also displayed here as well as in the firmware upgrade menu.

# Log

The Log displays events occurring within the router by time and date, and also view the source and destination of the event. The user may use the **First Page**, **Last Page**, **Previous** and **Next** buttons to scroll through the log events listed in the window. To clear the log events, click **Clear**.

| SETUP                 | ADVANCED                                                        | MAINTENANCE             | STATUS   |  |  |  |  |
|-----------------------|-----------------------------------------------------------------|-------------------------|----------|--|--|--|--|
| VIEW LOG              | VIEW LOG                                                        |                         |          |  |  |  |  |
| View Log displays the | activities occurring on the                                     | DIR-100.                |          |  |  |  |  |
| LOG FILES             |                                                                 |                         |          |  |  |  |  |
| First Page Last Page  | ge Previous Next Clea                                           | r Refresh Link To Log S | Settings |  |  |  |  |
| page 1 of 20          |                                                                 |                         |          |  |  |  |  |
| Time                  | Message                                                         |                         |          |  |  |  |  |
| Jan/1/1970-04:07:05   | [DHCPD] broadcasting p                                          | acket to client (NAK)   | - 10     |  |  |  |  |
| Jan/1/1970 04:07:05   | [DHCPD] sending NAK                                             |                         |          |  |  |  |  |
| Jan/1/1970-04:07:05   | [DHCPD] no leases, pack                                         | et->claddr:a190770      |          |  |  |  |  |
| Jan/1/1970-04:07:05   | [DHCPD] received REQU                                           |                         |          |  |  |  |  |
| lan/1/1970-04:07:04   | [DHCPD] NOT ITY SERVER                                          | ID<br>FST               |          |  |  |  |  |
| lan/1/1970.04:07:04   | [DHCPD] broadcasting n                                          | acket to client         |          |  |  |  |  |
| Jan/1/1970 04:07:04   | [DHCPD] sending OFFER                                           | of 10.41.44.104         |          |  |  |  |  |
| Jan/1/1970 04:07:03   | [DHCPD] mac has been                                            | exist!                  |          |  |  |  |  |
| Jan/1/1970 04:07:03   | [DHCPD] received DISCO                                          | OVER                    |          |  |  |  |  |
| Jan/1/1970 04:07:03   | [DHCPD] received RELE/                                          | ASE                     |          |  |  |  |  |
| Jan/1/1970 04:07:03   | [DHCPD] broadcasting p                                          | acket to client (NAK)   |          |  |  |  |  |
| Jan/1/1970 04:07:03   | 3 [DHCPD] sending NAK                                           |                         |          |  |  |  |  |
| Jan/1/19/0 04:07:03   | [DHCPD] received REQUEST                                        |                         |          |  |  |  |  |
| Jan/1/19/0 04:06:56   | [DHCPD] broadcasting packet to client (NAK)                     |                         |          |  |  |  |  |
| 12n/1/1970-04:00:50   | [UHCPU] senaing NAK<br>[DHCPD] pollogge_pocket > cipddy:p100770 |                         |          |  |  |  |  |
| lan/1/1970-04:06:56   | Jan/1/1970 04:06:56 [DHCPD] received REOUEST                    |                         |          |  |  |  |  |
| Jan/1/1970 04:06:52   | [DHCPD] error on dhcod, rcv                                     |                         |          |  |  |  |  |
| Jan/1/1970 04:06:52   | [DHCPD] broadcasting p                                          | acket to client         |          |  |  |  |  |
|                       |                                                                 |                         |          |  |  |  |  |

#### View System Log

Click the Link to Log Settings button to change what events are displayed in the log.

# **Statistics**

The Ststistics displays shows transmitted and received packets occuring on the Router. To refresh the window, click **Refresh**. To restart the packet count, click **Reset**.

| SETUP                | ADVANCED                       | MAINTENANCE                   | STATUS   |  |  |  |
|----------------------|--------------------------------|-------------------------------|----------|--|--|--|
| TRAFFIC STATISTICS : |                                |                               |          |  |  |  |
| Traffic Statistics   | display Receive and Transmit p | backets passing through the ( | DIR-100. |  |  |  |
|                      |                                |                               |          |  |  |  |
|                      |                                |                               |          |  |  |  |
|                      | Renew Reset                    |                               |          |  |  |  |
|                      | Receive                        | Transmit                      |          |  |  |  |
| WAN                  | 651878 Packets                 | 31451 Packets                 | 5        |  |  |  |
| LAN                  | 649447 Packets                 | 29963 Packets                 | 5        |  |  |  |
|                      |                                |                               |          |  |  |  |

#### **Traffic Statistics**

# **Active Session**

Source and Destination packets passing through the Router are displayed listed by TCP/UDP type in the Active Session display. To refresh the window, click the **Refresh** button.

| SETUP                                                                              | ADVANCED       | MAINTENANCE | STATUS  |  |  |  |  |
|------------------------------------------------------------------------------------|----------------|-------------|---------|--|--|--|--|
| ACTIVE SESSION                                                                     |                |             |         |  |  |  |  |
| Active Session display Source and Destination packets passing through the DIR-100. |                |             |         |  |  |  |  |
| Refresh                                                                            |                | AC M we     |         |  |  |  |  |
| NAPT SESSION                                                                       |                |             |         |  |  |  |  |
|                                                                                    | TCP Session: 0 |             |         |  |  |  |  |
|                                                                                    | UDP Session: 0 |             |         |  |  |  |  |
|                                                                                    | Total: O       |             |         |  |  |  |  |
| NAPT ACTIVE SESSION                                                                |                |             |         |  |  |  |  |
| IP Address                                                                         | TCP Sessi      | on UDP S    | Gession |  |  |  |  |

#### Active Session display

# A

# **Technical Specifications**

#### Standards

- IEEE 802.3 10Base-T Ethernet
- IEEE 802.3u 100Base-TX Fast Ethernet
- IEEE 802.3 Nway Auto-Negotiation

#### **Device Management**

Web-Based - requires at least Microsoft Internet Explorer v5 or later,

Netscape Navigator v4 or later, or other Java-enabled browsers.

#### **Media Access Control**

CSMA/CD

#### LEDS

- Power
- Status
- WAN
- Local Network 10/100

#### **Operating Temperature**

32\*F to 104\*F (0\*C to 40\*C)

#### Humidity

95% maximum (non-condensing)

#### **Power Input**

External power Supply

DC 5V, 1.2A

#### Dimensions

- L = 5.83in (148mm)
- W = 4.5in (114mm)
- H = 1.26in (32mm)

#### Weight

0.51 lbs (230g)

# B

# **Configuring IP Settings on Your Computer**

In order to configure your system to receive IP settings from the Router it must first have the TCP/IP protocol installed. If you have an Ethernet port on your computer, it probably already has TCP/IP protocol installed. If you are using Windows XP the TCP/IP is enabled by default for standard installations. Below is an illustrated example of how to configure a Windows XP system to automatically obtain IP settings from the Router. Following this example is a step-by-step description of the procedures used on the other Windows operating systems to first check if the TCP/IP protocol has been installed; if it is not, instructions are provided for installing it. Once the protocol has been installed you can configure the system to receive IP settings from the Router.

For computers running non-Windows operating systems, follow the instructions for your OS that configure the system to receive an IP address from the Router, that is, configure the system to be a DHCP client.

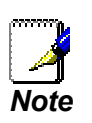

If you are using this Router to provide Internet access for more than one computer, you can use these instructions later to change the IP settings for the other computers. However, you cannot use the same IP address since every computer must have its own IP address that is unique on the local network.

#### **Configure Windows XP for DHCP**

Use the following steps to configure a computer running Windows XP to be a DHCP client.

1. From the Start menu on your desktop, go to Control Panel.

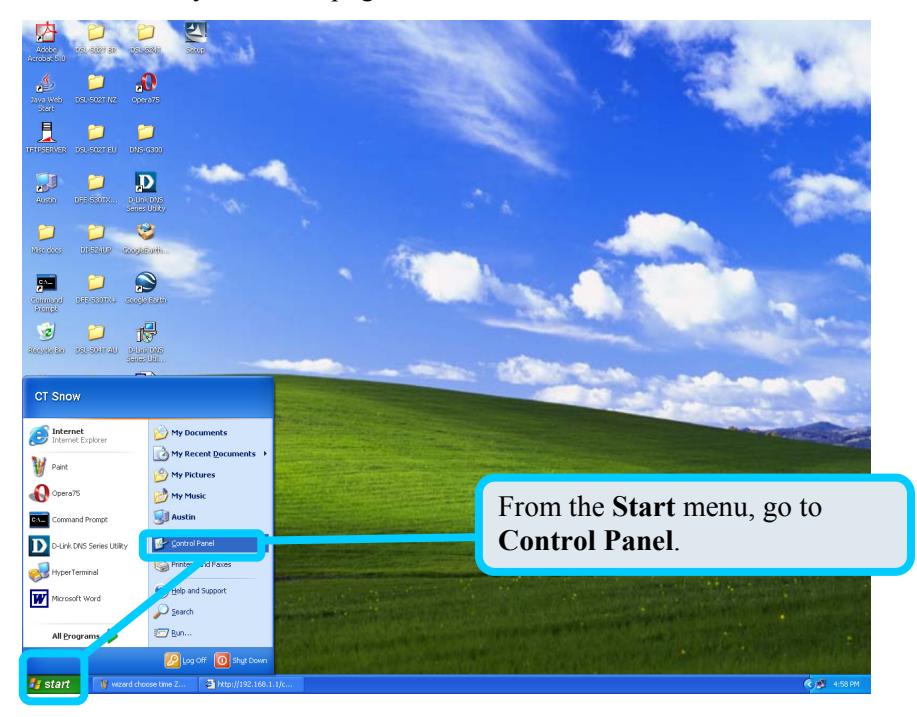

2. In the Control Panel menu, click Network and Internet Connections.

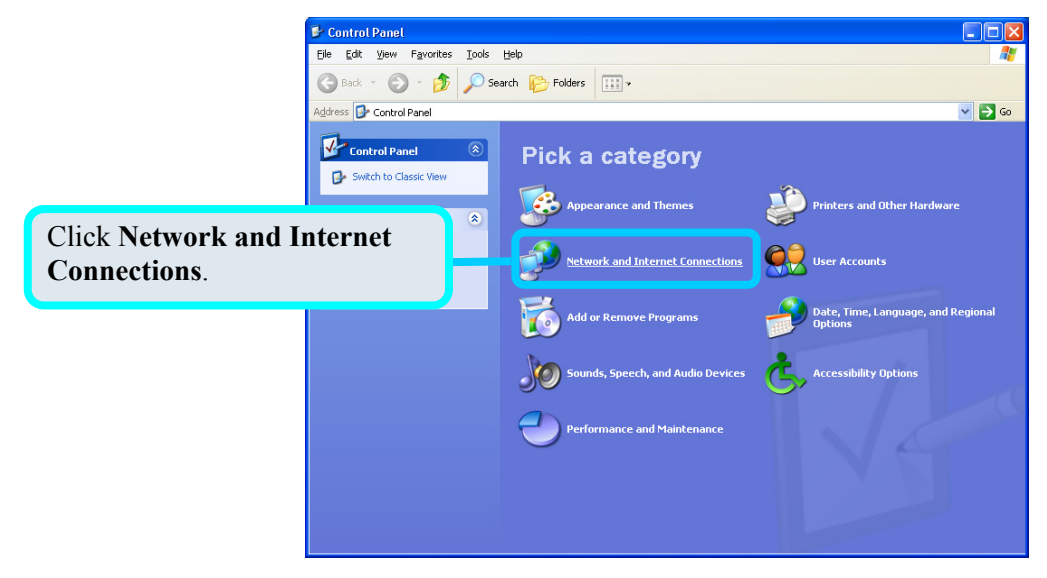

3. In the Network and Internet Connections menu, click Network Connections.

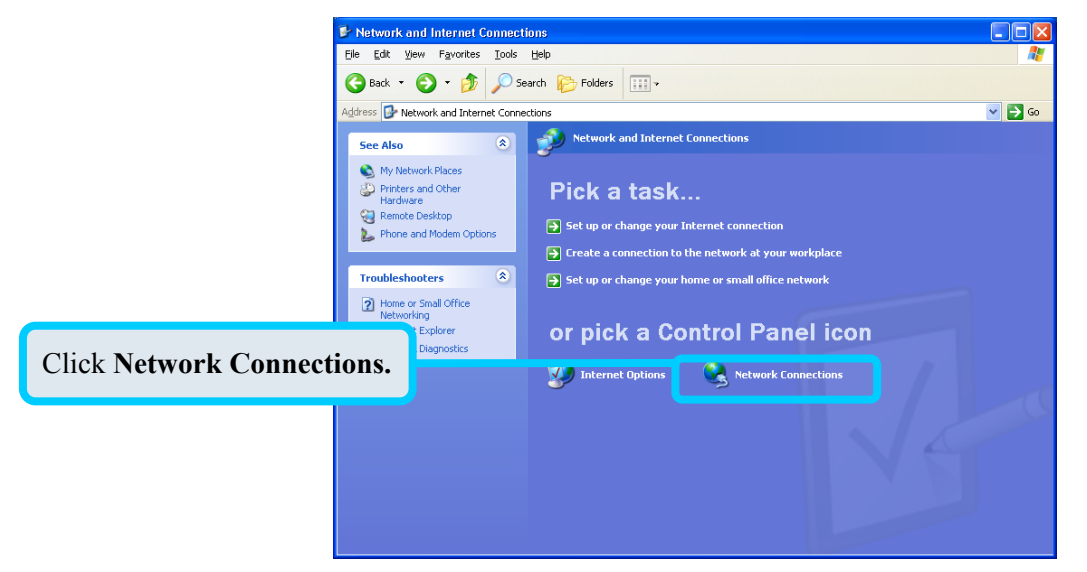

4. In the Network Connections menu, right-click on Local Area Connection, then click Properties.

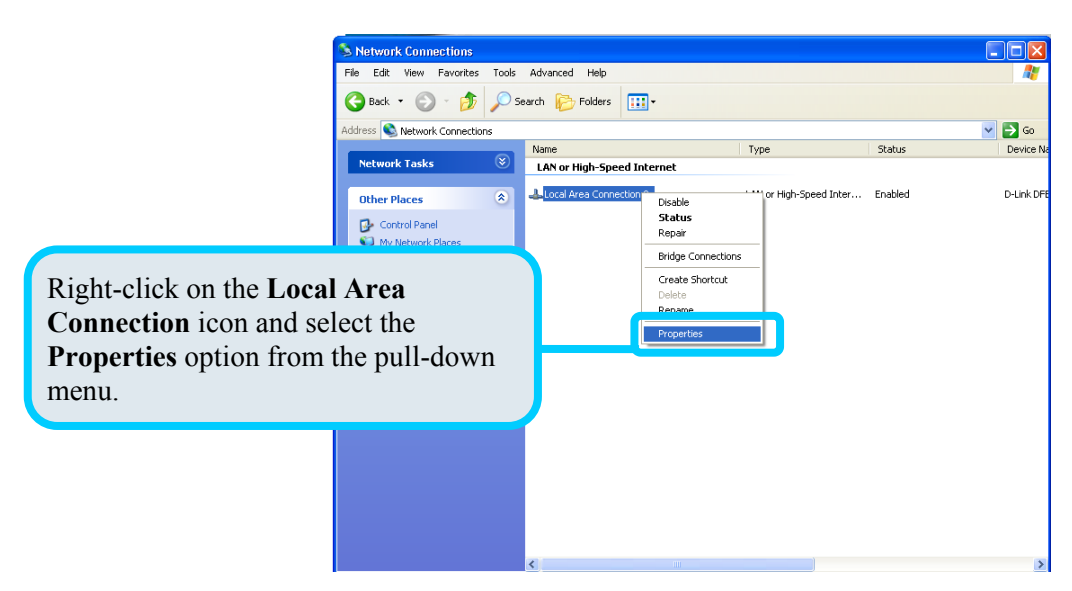

5. In the General tab of the Local Area Connection Properties menu, highlight Internet Protocol (TCP/IP) under "This connection uses the following items:" by clicking on it once. Click on the Properties button.

|                           | 🗕 Local Area Connection 2 Properties 🛛 🕐 🔀                                                                                                    |  |  |  |  |  |
|---------------------------|----------------------------------------------------------------------------------------------------|--|--|--|--|--|
|                           | General Authentication Advanced                                                                                                    |  |  |  |  |  |
|                           | Connect using:                                                                                                    |  |  |  |  |  |
|                           | D-Link DFE-550TX 10/100 Adapter                                                                                                    |  |  |  |  |  |
|                           | Configure                                                                                                    |  |  |  |  |  |
|                           | This connection uses the following items:                                                                                                    |  |  |  |  |  |
|                           | NWLink NetBIOS                                                                                                    |  |  |  |  |  |
|                           | NWLink IPX/SPX/NetBIOS Compatible Transport Prot      Internet Protocol (TCP/IP)                                                                                  |  |  |  |  |  |
|                           |                                                                                                    |  |  |  |  |  |
| Click <b>Properties</b> . | Properties                                                                                                    |  |  |  |  |  |
|                           | Description                                                                                                    |  |  |  |  |  |
|                           | Transmission Control Protocol/Internet Protocol. The default<br>wide area network protocol that provides communication<br>across diverse interconnected networks. |  |  |  |  |  |
|                           | Show icon in notification area when connected                                                                                                    |  |  |  |  |  |
|                           | OK Cancel                                                                                                    |  |  |  |  |  |

Select "Obtain an IP address automatically" by clicking once in the circle. Click the OK button

| ernet Protocol (TCP/IP) Proj                                                                                  | perties                            |                                            | ? 🗙                  |           |
|----------------------------------------------------------------------------------------------------|------------------------------------|--------------------------------------------|----------------------|-----------|
| eneral Alternate Configuration                                                                                |                                    |                                            |                      |           |
| You can get IP settings assigned au<br>this capability. Otherwise, you need I<br>the appropriate IP settings. | tomatically if y<br>to ask your ne | our network support<br>twork administrator | ts<br>for            |           |
| ⊙ <u>O</u> btain an IP address automatic                                                                      | ally                               | Select Obta                                | in an I<br>Ily in th | P address |
| Use the following IP address: -                                                                               |                                    | (TCP/IP) Pr                                | operties             | s menu.   |
| IP address:                                                                                                   |                                    | ,                                          |                      |           |
| S <u>u</u> bnet mask:                                                                                         |                                    |                                            |                      |           |
| <u>D</u> efault gateway:                                                                                      |                                    |                                            |                      |           |
| O <u>b</u> tain DNS server address aut                                                                        | tomatically                        |                                            |                      |           |
| OUse the following DNS server a                                                                               | addresses: —                       |                                            |                      |           |
| Preferred DNS server:                                                                                         |                                    |                                            |                      |           |
| Alternate DNS server:                                                                                         |                                    |                                            |                      |           |
|                                                                                                    |                                    | Advance                                    | d                    |           |
|                                                                                                    |                                    | OK Ca                                      | ancel                |           |

Your computer is now ready to use the Router's DHCP server.

#### Windows 2000

First, check for the IP protocol and, if necessary, install it:

- 1. In the Windows task bar, click the Start button, point to Settings, and then click Control Panel.
- 2. Double-click the Network and Dial-up Connections icon.
- 3. In the Network and Dial-up Connections menu, right-click the Local Area Connection icon, and then select Properties.
- 4. The **Local Area Connection Properties** dialog box displays with a list of currently installed network components. If the list includes Internet Protocol (TCP/IP), then the protocol has already been enabled, skip ahead to *Configure Windows 2000 for DHCP*.
- 5. If Internet Protocol (TCP/IP) does not display as an installed component, click Install.
- 6. In the Select Network Component Type dialog box, select Protocol, and then click Add.
- 7. Select Internet Protocol (TCP/IP) in the Network Protocols list, and then click OK.
- 8. You may be prompted to install files from your Windows 2000 installation CD or other media. Follow the instructions to install the files.
- 9. If prompted, click **OK** to restart your computer with the new settings.

#### **Configure Windows 2000 for DHCP**

In the Control Panel, double-click the Network and Dial-up Connections icon.

- 1. In Network and Dial-up Connections menu, right-click the Local Area Connection icon, and then select Properties.
- 2. In the Local Area Connection Properties dialog box, select Internet Protocol (TCP/IP), and then click Properties.
- 3. In the Internet Protocol (TCP/IP) Properties dialog box, click the button labeled Obtain an IP address automatically.
- 4. Double-click **OK** to confirm and save your changes, and then close the Control Panel.

Your computer is now ready to use the Router's DHCP server.

#### Windows 95 and Windows 98

First, check for the IP protocol and, if necessary, install it:

- 1. In the **Menus** task bar, click the **Start** button, point to **Settings**, and then click **Control Panel**. Double-click the **Network** icon.
- 2. The **Network** dialog box displays with a list of currently installed network components. If the list includes TCP/IP, and then the protocol has already been enabled, skip to *Configure IP Information Windows 95, 98*.
- 3. If TCP/IP does not display as an installed component, click Add. The Select Network Component Type dialog box displays.
- 4. Select Protocol, and then click Add. The Select Network Protocol dialog box displays.
- 5. Click on **Microsoft** in the Manufacturers list box, and then click **TCP/IP** in the Network Protocols list box.
- 6. Click **OK** to return to the Network dialog box, and then click **OK** again. You may be prompted to install files from your Windows 95/98 installation CD. Follow the instructions to install the files.
- 7. Click **OK** to restart the PC and complete the TCP/IP installation.

#### **Configure Windows 95 and Windows 98 for DHCP**

- 1. Open the Control Panel menu, and then click the Network icon.
- 2. Select the network component labeled TCP/IP, and then click **Properties**.
- 3. If you have multiple TCP/IP listings, select the listing associated with your network card or adapter.
- 4. In the TCP/IP Properties dialog box, click the IP Address tab.
- 5. Click the Obtain an IP address automatically option.
- 6. Double-click **OK** to confirm and save your changes. You will be prompted to restart Windows.
- 7. Click Yes.

When it has restarted, your computer is ready to use the Router's DHCP server.

#### Windows ME

First, check for the IP protocol and, if necessary, install it:

- 1. In the Windows task bar, click the Start button, point to Settings, and then click Control Panel.
- 2. Double-click the Network and Dial-up Connections icon.
- 3. In the Network and Dial-up Connections menu, right-click the Network icon, and then select Properties.
- 4. The **Network Properties** dialog box displays with a list of currently installed network components. If the list includes Internet Protocol (TCP/IP), then the protocol has already been enabled. Skip ahead to *Configure Windows ME for DHCP*.
- 5. If Internet Protocol (TCP/IP) does not display as an installed component, click Add.
- 6. In the Select Network Component Type dialog box, select Protocol, and then click Add.
- 7. Select **Microsoft** in the Manufacturers box.
- 8. Select Internet Protocol (TCP/IP) in the Network Protocols list, and then click OK.
- 9. You may be prompted to install files from your Windows Me installation CD or other media. Follow the instructions to install the files.
- 10. If prompted, click **OK** to restart your computer with the new settings.

#### **Configure Windows ME for DHCP**

- 1. In the Control Panel menu, double-click the Network and Dial-up Connections icon.
- 2. In the Network and Dial-up Connections menu, right-click the Network icon, and then select Properties.
- 3. In the Network Properties dialog box, select TCP/IP, and then click Properties.
- 4. In the TCP/IP Settings dialog box, click the Obtain and IP address automatically option.
- 5. Double-click **OK** twice to confirm and save your changes, and then close the Control Panel.

Your computer is now ready to use the Router's DHCP server.

#### Windows NT 4.0 Workstations

First, check for the IP protocol and, if necessary, install it:

- 1. In the Windows NT task bar, click the Start button, point to Settings, and then click Control Panel.
- 2. In the Control Panel menu, double-click the Network icon.
- 3. In the Network dialog box, click the Protocols tab.
- 4. The **Protocols** tab displays a list of currently installed network protocols. If the list includes TCP/IP, then the protocol has already been enabled. Skip to "Configure IP Information"
- 5. If TCP/IP does not display as an installed component, click Add.
- 6. In the **Select Network Protocol** dialog box, select **TCP/IP**, and then click **OK**. You may be prompted to install files from your Windows NT installation CD or other media. Follow the instructions to install the files.
- 7. After all files are installed, a menu displays to inform you that a TCP/IP service called DHCP can be set up to dynamically assign IP information.
- 8. Click Yes to continue, and then click OK if prompted to restart your computer.

#### **Configure Windows NT 4.0 for DHCP**

- 1. Open the **Control Panel** menu, and then double-click the **Network** icon.
- 2. In the **Network** dialog box, click the **Protocols** tab.
- 3. In the **Protocols** tab, select **TCP/IP**, and then click **Properties**.
- 4. In the Microsoft TCP/IP Properties dialog box, click the Obtain an IP address automatically option.
- 5. Click **OK** twice to confirm and save your changes, and then close the Control Panel.

Your computer is now ready to use the Router's DHCP server.

# **D-Link** International Offices

U.S.A 17595 Mt. Herrmann Street Fountain Valley, CA 92708 TEL: 1-800-326-1688 LIRI: www.dlink.com

#### Canada 2180 Winston Park Drive Oakville, Ontario, L6H 5W1 Canada TEL: 1-905-8295033 FAX: 1-905-8295223 URL: www.dlink.ca

Europe (U. K.)

4<sup>th</sup> Floor, Merit House Edgware Road, Colindale London NW9 5AB U.K. TEL: 44-20-8731-5555 FAX: 44-20-8731-5511

URL: www.dlink.co.uk Germany Schwalbacher Strasse 74 D-65760 Eschborn

Germany TEL: 49-6196-77990 FAX: 49-6196-7799300 URL: www.dlink.de

France No.2 all'ee de la Fresnerie 78330 Fontenay le Fleury France TEL: 33-1-30238688 FAX: 33-1-30238689

URL: www.dlink.fr Netherlands Weena 290 3012 NJ, Rotterdam Netherlands

Tel: +31-10-282-1445 Fax: +31-10-282-1331 URL: www.dlink.nl Belgium

Rue des Colonies 11 B-1000 Brussels Belgium Tel: +32(0)2 517 7111 Fax: +32(0)2 517 6500 URL: www.dlink.be

#### **Italy** Via Nino Bonnet n. 6/b 20154 – Milano Italy TEL: 39-02-2900-0676 FAX: 39-02-2900-1723 URL: www.dlink.it

Sweden P.O. Box 15036, S-167 15 Bromma Sweden TEL: 46-(0)8564-61900 FAX: 46-(0)8564-61901 URL: www.dlink.se

Denmark Naverland 2, DK-2600 Glostrup, Copenhagen Denmark TEL: 45-43-969040 FAX: 45-43-424347 URL: www.dlink.dk

**Norway** Karihaugveien 89 N-1086 Oslo Norway TEL: +47 99 300 100 FAX: +47 22 30 95 80 URL: www.dlink.no

**Finland** Pakkalankuja 7A, 3rd floor FIN-0150 10, Vantaa Finland TEL: +358-9-2707 5080 FAX: + 358-9-2707 5081 URL: www.dlink.fi

#### Spain

C/Sabino De Arana 56 Bajos 08028 Barcelona Spain TEL: 34 93 4090770 FAX: 34 93 4910795 URL: www.dlink.es

**Portugal** Rua Fernando Pahla 50 Edificio Simol 1900 Lisbon Portugal TEL: +351 21 8688493 URL: www.dlink.es

Crech Republic Vaclavske namesti 36, Praha 1 Czech Republic TEL :+420 (603) 276 589 URL: www.dlink.cz

Switzerland Glatt Tower, 2.OG CH-8301 Glatzentrum Postfach 2.OG Switzerland TEL : +41 (0) 1 832 11 00 FAX: +41 (0) 1 832 11 01 URL: www.dlink.ch

Greece 101, Panagoulis Str. 163-43 Helioupolis Athens, Greece TEL : +30 210 9914 512 FAX: +30 210 9916902 URL: www.dlink.gr

Luxemburg Rue des Colonies 11, B-1000 Brussels, Belgium TEL: +32 (0)2 517 7111 FAX: +32 (0)2 517 6500 URL: www.dlink.be

Poland Budynek Aurum ul. Walic-w 11 PL-00-851 Warszawa Poland TEL : +48 (0) 22 583 92 75 FAX: +48 (0) 22 583 92 76 URL: www.dlink.pl

Hungary R-k-czi-t 70-72 HU-1074 Budapest Hungary TEL : +36 (0) 1 461 30 00 FAX: +36 (0) 1 461 30 09 URL: www.dlink.hu

Singapore 1 International Business Park #03-12 The Synergy Singapore 609917 TEL: 65-6774-6233 FAX: 65-6774-6322 URL: www.dlink-intl.com

Australia 1 Giffnock Avenue North Ryde, NSW 2113 Australia TEL: 61-2-8899-1800

FAX: 61-2-8899-1868 URL: www.dlink.com.au

D-Link House, Kurla Bandra Complex Road Off CST Road, Santacruz (East) Mumbai - 400098 India TEL: 91-022-26526696/56902210 FAX: 91-022-26528914

FAX: 91-022-26528914 URL: www.dlink.co.in Middle East (Dubai)

P.O.Box: 500376

Office: 103, Building:3 Dubai Internet City Dubai, United Arab Emirates Tel: +971-4-3916480 Fax: +971-4-3908881 URL: www.dlink-me.com **Turkey** Ayazaga Maslak Yolu Erdebil Cevahir Is Merkezi 5/A Ayazaga – Istanbul Turkiye TEL: +90 212 289 56 59 FAX: +90 212 289 76 06 URL: www.dlink.com.tr

Egypt 19 El-Shahed Helmy, El Masri Al-Maza, Heliopolis Cairo, Egypt TEL:+202 414 4295 FAX:+202 415 6704 URL: www.dlink-me.com

Israel 11 Hamanofim Street Ackerstein Towers, Regus Business Center P.O.B 2148, Hertzelia-Pituach 46120 Israel TEL: +972-9-9715700 FAX: +972-9-9715601 URL: www.dlink.co.il

LatinAmerica Isidora Goyeechea 2934 Ofcina 702 Las Condes Santiago – Chile TEL: 56-2-232-3185 FAX: 56-2-232-0923 URL: www.dlink.cl Brazil

Av das Nacoes Unidas 11857 – 14- andar - cj 141/142 Brooklin Novo Sao Paulo - SP - Brazil CEP 04578-000 (Zip Code) TEL: (55 11) 21859302 URL: www.dlinkbrasil.com.br

South Africa Einstein Park II Block B 102-106 Witch-Hazel Avenue Highveld Technopark Centurion Gauteng Republic of South Africa TEL: 27-12-665-2165 FAX: 27-12-665-2186 URL: www.d-link.co.za

**Russia** Grafsky per., 14, floor 6 Moscow 129626 Russia TEL: 7-095-744-0099 FAX: 7-095-744-0099 #350 URL: www.dlink.ru

China No.202,C1 Building, Huitong Office Park, No. 71, Jianguo Road, Chaoyang District, Beijing 100025, China. TEL +86-10-58635800 FAX: +86-10-58635799

URL: www.dlink.com.cn Taiwan

2F, No. 119, Pao-Chung Rd. Hsin-Tien, Taipei Taiwan TEL: 886-2-2910-2626 FAX: 886-2-2910-1515 URL: www.dlinktw.com.tw

Headquarters 2F, No. 233-2, Pao-Chiao Rd. Hsin-Tien, Taipei Taiwan

Taiwan TEL: 886-2-2916-1600 FAX: 886-2-2914-6299 URL: www.dlink.com.tw